# ILLINOIS STATE POLICE Office of the Statewide 9-1-1 Administrator

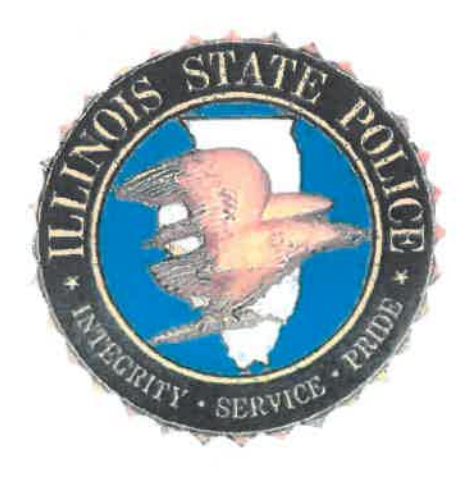

# State of Illinois

# Application for 9-1-1 Consolidation Plan

ISP 7-302 (5/16)

### 911 GENERAL INFORMATION

#### DATE: 11/08/2024 Consolidation within an ETSB Joint ETSB Unserved consolidation Type of Change: Current System Name: **Population Served** Land Area in Sq Miles **Glenview ETSB** 213016 104.15 27114 Wilmette ETSB 5.4 240130 109.55 System Name after Consolidation: **Glenview ETSB**

| PSAP EFFECTED:<br>(Consolidation Plans Only)       | Consolidation/<br>Remain Open | Decommission/<br>Close | Primary | Secondary |
|----------------------------------------------------|-------------------------------|------------------------|---------|-----------|
| Wilmette Police Department 9-1-1                   |                               | Close                  |         |           |
| Glenview Public Safety Dispatch South aka: GPSDC-S | Remain Open                   |                        | Primary |           |
| Glenview Public Safety Dispatch North aka:GPSDC-N  | Remain Open                   |                        | Primary |           |
|                                                    |                               |                        |         |           |
|                                                    |                               |                        |         |           |
|                                                    |                               |                        |         |           |
|                                                    |                               |                        |         |           |
|                                                    |                               |                        |         |           |
|                                                    |                               |                        |         |           |
|                                                    |                               |                        |         |           |
|                                                    |                               |                        |         |           |
|                                                    |                               |                        |         |           |
|                                                    |                               |                        |         |           |
|                                                    |                               |                        |         |           |
|                                                    |                               |                        |         |           |
|                                                    |                               |                        |         |           |

| 911 System Contact: Brent Reynolds           |  |
|----------------------------------------------|--|
| Street Address: 2500 East Lake Ave           |  |
| City, State and Zip Code: Glenview, IL 60026 |  |
| Office Telephone: (847) 901-6072             |  |
| Cellular Telephone: (847) 514-6035           |  |
| Email: breynolds@glenview.il.us              |  |

### Wireless Coverage for Consolidated System:

100\_% Phase II compliant

100 % Phase I compliant

### Please check if applicable:

X NG9-1-1 capable

Receive 9-1-1 Text

X Receive 9-1-1 Video

### VERIFICATION

, first being duly sworn upon oath, depose and say that Brent Reynolds , of Glenview am Director ; that | have read the foregoing plan by me subscribed and know the contents thereof; that said contents are true in substance and in fact, except as to those matters stated upon information and belief, and as to those, I believe same to be true.

**Brent Reynolds** 

Subscribed and sworn to before me

this 2rd day of Javuray \_\_\_\_\_, 20 25.

Reducen

NOTARY PUBLIC, ILLINOIS

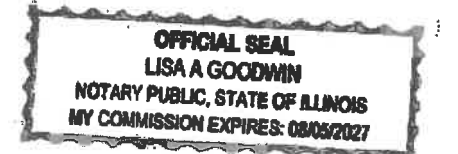

### 9-1-1 SYSTEM PROVIDER LETTER OF INTENT

11/25/2025 (Date)

Joshua Folta (9-1-1 System Provider Company Representative)

AT&T (9-1-1 System Provider Company Name)

10 S. Canal St. 25th Floor (Street Address)

Chicago, IL 60606 (City, State, Zip Code)

Dear Joshua :

This letter is to confirm our intent to consolidate our Glenview Public Safety South 9-1-1 System with Wilmette Police Department. Enclosed is your copy of our consolidation plan to be filed with the Department of the Illinois State Police for approval. Thank you for your assistance in this matter.

Sincerely,

Brent Reynolds Director of Public Safety Support Services

enclosure: Consolidation Plan

### **Brent Reynolds**

| From:        | Brent Reynolds                                                        |
|--------------|-----------------------------------------------------------------------|
| Sent:        | Tuesday, December 10, 2024 1:26 PM                                    |
| To:          | SAMPSON, MICHELLE R; Chris Gerbi; Eric Deloy; petersone@wilmette.com; |
|              | BATTERSHELL, DAVID J; FOLTA, JOSHUA M; MERTKA, WILLIAM L              |
| Cc           | Barbera-Brelle, Cindy                                                 |
| Subject:     | RE: Wilmette/Gienview Consolidation   State of IL   PRJ0020749        |
| Attachments: | Wilmette Consolidation Plan 2024 AT&T Notification.pdf                |

Josh and David please see attached.

Thank you, Brent

-----Original Appointment-----From: SAMPSON, MICHELLE R <ms948c@att.com> Sent: Monday, December 9, 2024 4:10 PM To: SAMPSON, MICHELLE R; Chris Gerbi; Brent Reynolds; Eric Deloy; petersone@wilmette.com; BATTERSHELL, DAVID J; FOLTA, JOSHUA M; MERTKA, WILLIAM L Subject: Wilmette/Glenview Consolidation | State of IL | PRJ0020749 When: Tuesday, December 10, 2024 1:00 PM-2:00 PM (UTC-06:00) Central Time (US & Canada). Where: Microsoft Teams Meeting

Team,

Please plan to join the call to discuss the Wilmette consolidation. If there any additional members of your team you would like to join, feel free to forward this invite to them.

Thank you,

Michelle R. Sampson

Michelle Sampson Senior Client Services Project Mgmt

Global Public Sector Solutions & Operations AT&T Services, Inc. 405 N Broadway, 8th Floor, Oklahoma City, OK 73102 o 405.246.2532 | ms948c@att.com

Microsoft Teams Need help?

Join the meeting now

Meeting ID: 227 934 699 736 Passcode: QL9Qo2U3

### Dial in by phone

+1 346-200-6580, 259024817# United States, Houston Find a local number Phone conference ID: 259 024 817#

### Join on a video conferencing device

Tenant key: att@m.webex.com Video ID: 111 152 857 3 More info

For organizers: Meeting options Reset dial-in PIN Org help

### PLAN NARRATIVE

Please answer the questions below, and provide a detailed narrative to assist the Statewide 9-1-1 Advisory Board and the Statewide 9-1-1 Administrator with an understanding of the plan as it applies to this application. Please use additional sheets if necessary.

| 1.  | Do all of your PSAPs meet all of the requirements of                                                               | defined in 1325.415 and 1325.515                                                                                                    |
|-----|----------------------------------------------------------------------------------------------------|----------------------------------------------------------------------------------------------------|
| 2.  | Type of Radio/Telecommunications systems compa<br>participating and adjacent agencies.                             | atible with STARCOMM21<br>STARCOMM21 ITTF channels only<br>Other, explain below                                                                                                    |
|     | STARCOMM21 and Conventional VHF                                                                                    |                                                                                                    |
| 3.  | Will all PSAPs remaining after consolidation direct to section 1324.200b)3)?                                       | dispatch all emergency calls pursuant Yes                                                                                                    |
| 4.  | Have you included maps to show the territory covered by the system?                                                | Yes<br>No<br>Plans submitted without this documentation will be rejected.                                                                                                    |
| 5.  | Have you included a listing of all telephone companies?                                                            | Yes<br>No<br>Plans submitted without this documentation will be rejected.                                                                                                    |
| 6.  | Have you included a copy of the<br>Intergovernmental agreement, ordinance,<br>resolution and/or contracts?         | Yes<br>No<br>Plans submitted without this documentation will be rejected.                                                                                                    |
| 7.  | Have you included a list of participating and<br>adjacent agencies?                                                | Yes<br>No<br>Plans submitted without this documentation will be rejected.                                                                                                    |
| 8.  | Have you included financial information?                                                                           | Yes<br>No<br>Plans submitted without this documentation will be rejected.                                                                                                    |
| 9.  | Public education. This is an unserved count<br>This is an existing 9-1-1 sy                                        | y that will require public education. (See attachment.)<br>ystem(s) and does not require public education.                                                                                |
| 10. | Training. This is an unserved county that<br>This is an existing 9-1-1 system(<br>for any GIS annexation or change | will require training. (See attachment.)<br>(s) and does not require internal training/similar/ongoing training<br>je of policy from agencies served.                                     |
| 11. | Use of TTY's and Training This is a unserved<br>This is an existing to<br>ongoing training for                     | county that will require training. (See attachment.)<br>9-1-1 system(s) and does not require internal training/similar/<br>r any GIS annexation or change of policy from agencies served. |

| 12.  | Have you included call handling and aid outside jurisdictional boundary agreements?                                                        | Yes<br>No<br>Plans submitted without this documentation will be rejected.            |
|------|----------------------------------------------------------------------------------------------------|--------------------------------------------------------------------------------------|
| 13.  | Have you included a new system diagram?                                                                                                    | Yes<br>No<br>Plans submitted without this documentation will be rejected.            |
| 13a. | Does the new system diagram include all PSAP(s) and backup PSAP location(s)?                                                               | Yes<br>No<br>Plans submitted without this documentation will be rejected.            |
| 14.  | Have or will all areas within the 9-1-1 system be add<br>If no, please explain.                                                            | dressed for the database?                                                            |
| 14a. | Explain all aspects of the database, i.e., how often is<br>The existing databas is updated weekly if not daily. This is                    | it updated, where is it located, etc.<br>s backed up onsite as well as in the cloud. |
| 15.  | Who is the 9-1-1 system provider for your 911 system<br>next generation based or a combination.<br>GPSDC is on the ESInet provided by AT&T | n? Please explain whether the system will be legacy based,                           |

#### **Plan Narrative Statement:**

1) The certified 9-1-1 system provider is AT&T.

- 2) Glenview Public Safety Dispatch Centers (GPSDC), in addition to its own Standard Operation Procedures, follows the National Emergency Number Association's Call-Answering standard, which is measured monthly. GPSDC utilizes Priority Dispatch's ProQA protocols for Emergency Medical Dispatch. All national standards, protocols, and procedures will remain in place with the addition of Wilmette.
- 3) In July of 2024 GPSDC transitioned both of its PSAP's to the Carbyne APEX, cloud based, call handling solution. To accomplish this goal, Carbyne in cooperation with AT&T and intrado changed the way they deliver ESInet into Glenview's PSAP by replacing the traditional solution, where AT&T/Intrado have physical routers in place at Glenview that deliver ESInet and connect it to their current call handling system. The Carbyne solution will replaces this architecture with two Points of Interconnect (POIs) in place of the physical, on-premises routers. These POIs are located in geographically diverse locations, in data centers located in Dallas, TX and Ashburn, VA. These POIs then connect to Carbyne's cloud infrastructure in the AWS GOV Cloud, East and West. Glenview's redundant connections go from two up to four connections. In addition to the move from on premise call handling equipment Glenview also transitioned it geo-diverse redundant computer aided dispatch on-premise solution to a cloud based solution providing for greatly reduced downtime and a more secure network.
- 4) With the exception of the Wilmette 9-1-1 exchanges being added to the call handling equipment, no other changes to the phone system will occur
- 5) Split exchanges will be routed by the 9-1-1 provider, AT&T, One-button transfers will be programmed on the phone system for efficiency, in the event a call is routed incorrectly.
- 6) There are no changes to how the databases are maintained, which is an ongoing and daily process. Changes are submitted by the users directly through the phone system, as they occur, such as MSAG changes.
- 7) Glenview has two employees that are primarily responsible for overseeing, maintaining, and updating the data, one is works Monday through Friday and the other on a rotating day off schedule. Should these two primaries not be available there are two administrative staff members to back up the others.
- 8) There will be no change to the existing system as it relates to the security of the network and equipment.

#### **Glenview Public Safety Dispatch Center**

Glenview Public Safety Dispatch Center was created in 2007 and is under the management of the Village of Glenview.

#### Background

Glenview Public Safety Dispatch Center is responsible for receiving 9-1-1 calls, dispatching appropriate police and fire units to calls for service and answering general non-emergency calls. Glenview operates two police and fire 911 public safety answering points (PSAP's); one located in Glenview and the other in Highland Park.

#### **Member Communities**

The Glenview Public Safety Dispatch Center serves fourteen (14) communities and nineteen (19) agencies across Cook and Lake Counties through intergovernmental agreements. These services include dispatching for both police and fire departments in some instances, and police-only

dispatching in others. To enhance public safety and reduce call transfers, Glenview prefers to provide both police and fire dispatching services to any new member communities, aiming to minimize fractionalized dispatching and improve overall efficiency. Attachment 1 includes a map of communities serviced by Glenview.

| Police       | Police and Fire |
|--------------|-----------------|
| Hainesville  | Glencoe         |
| Kenilworth   | Glenview        |
| Lindenhurst  | Grayslake       |
| Morton Grove | Highland Park   |
| Niles        | Highwood        |
| Northfield   | Lake Bluff      |
| Winnetka     | Lake Forest     |
|              |                 |

The Glenview Public Safety Dispatch Center is primarily funded through intergovernmental agreements, Glenview 9-1-1 surcharge, and general fund. The Joint ETSB Board, established a separate Joint ETSB Fund (the "Fund"), and established a process for the collection and disbursement of 9-1-1 surcharges to the respective municipalities, and maintains that the Dispatch Service Agreements remain in full force and effect. 9-1-1 surcharge revenues for each ETSB member municipality are received monthly from the Illinols State Police and deposited and accounted for in the Fund by the respective party. 9-1-1 surcharge revenues will not be released from the Fund except by approval of the Joint ETSB. The Joint ETSB IGA established an agreed upon process by which a member municipality can submit 9-1-1 eligible expenditures to the Joint ETSB for disbursement of its respective surcharge revenues.

As noted above, the Glenview Public Safety Dispatch Center operates on a contractual service agreement model; meaning that the Village of Glenview serves as the service provider and any contracted agency serves as a customer. What this means is that there is no cost sharing. The customer agency is only responsible for paying the annual fee provided for in their service agreement. Any cost overruns, unanticipated expenses, or budget shortfalls are the responsibility of the Village of Glenview.

Various factors are considered by Glenview when determining the annual fee for each customer agency including, calls for service, types of calls, population served, high service land uses, proximity to existing agencies, among other things.

#### Technology

- Cloud Native Next-Gen Carbyne APEX 9-1-1 Phone Solution
- Motorola MCC 7500 Radio system
- Tyler New World Public Safety E-CAD, MSP, Mobile, and Field Reporting solution that has full geo-diverse disaster recovery.
- Includes Socrata (Tyler New World Public Safety Reporting)
- ESO/Image Trend Interface for Fire Department (RMS)
- Other add-on licensed items and interfaces
- Existing regional data sharing that will be expanded to include other Tyler/New World communities in Northern IL
- GIS Data coordination through MGP
- Active partner/customer with Tyler/New World since 2007
- ICN Connection for LEADS/NCIC
- RAVE Alert for Outgoing phone call, text, email, and app notifications

The dispatchers 2024 wage information is provided in the table below.

|                             | Starting Wage | Top Wage |  |
|-----------------------------|---------------|----------|--|
| <b>Glenview Dispatchers</b> | \$61,407      | \$88,538 |  |

#### Service and Performance Measurement

### Call Data

Glenview Public Safety Dispatch Center has handled an average of 315,976 incoming phone calls annually over the past five years.

|                                   | Emergency Call Volume |         |         |         |         |  |
|-----------------------------------|-----------------------|---------|---------|---------|---------|--|
|                                   | 2019                  | 2020    | 2021    | 2022    | 2023    |  |
| 9-1-1 Calis                       | 83,514                | 76,655  | 84,836  | 84,183  | 94,557  |  |
| 10-Digit Emergency Call           | 131,034               | 115,310 | 110,149 | 113,185 | 116,608 |  |
| Total Incoming Emergency<br>Calls | 214,548               | 191,965 | 194,985 | 197,368 | 211,165 |  |

Call Answering Below are the call answering percentages for Glenview Public Safety Dispatch Center.

| a stand the stand of the second       | Call Answering Percentages |         |         |         |         |
|---------------------------------------|----------------------------|---------|---------|---------|---------|
|                                       | 2019                       | 2020    | 2021    | 2022    | 2023    |
| 911 Total Calls                       | 83,514                     | 76,655  | 84,836  | 84,183  | 94,557  |
| Answers <=12 seconds                  | 82,727                     | 75,991  | 83,884  | 83,146  | 94,138  |
| Percentage                            | 99%                        | 99%     | 99%     | 99%     | 99%     |
| Answers <=18 seconds                  | 83,227                     | 76,301  | 84,381  | 83,678  | 95,209  |
| Percentage                            | 99%                        | 99%     | 99%     | 99%     | 99%     |
| Emergency & Non-Emergency Total Calls | 233,157                    | 213,757 | 212,515 | 234,617 | 262078  |
| Answers <=12 seconds                  | 228,362                    | 210,227 | 208,768 | 230,101 | 256,050 |
| Percentage                            | 98%                        | 99%     | 98%     | 98%     | 98%     |
| Answers <=18 seconds                  | 231,422                    | 212,145 | 211,205 | 233,086 | 259,029 |
| Percentage                            | 99%                        | 99%     | 99%     | 99%     | 99%     |
| All 911 and 10-Digit Calls            | 316,671                    | 290,422 | 297,354 | 318,800 | 356,635 |
| Answers <=12 seconds                  | 311,089                    | 286,218 | 292,655 | 313,247 | 350,188 |
| Percentage                            | 98%                        | 99%     | 99%     | 98%     | 98%     |
| Answers <=18 seconds                  | 314,585                    | 228,446 | 295,589 | 316,764 | 354,238 |
| Percentage                            | 99%                        | 99%     | 99%     | 99%     | 99%     |

## **FINANCIAL INFORMATION**

| Name of ETSB(s) that are being dissolved                        | Total Reserves to be transferred to the Joint ET |                   |                 |  |
|-----------------------------------------------------------------|--------------------------------------------------|-------------------|-----------------|--|
| Wilmette approximately                                          | \$                                               | \$ 150,000        | .00             |  |
|                                                                 | \$                                               |                   |                 |  |
| Dispatch Staff and Positions                                    |                                                  |                   |                 |  |
| Number of answering positions prior to the consolida            | tion (total for all entities                     | s)                |                 |  |
| Number of answering positions in the consolidated sy            | ystem                                            |                   |                 |  |
| 43Number of full time dispatchers/call takers prior to the      | e consolidation (total fo                        | or all entities)  |                 |  |
| Number of full time dispatchers/call takers in the con-         | solidated system                                 |                   |                 |  |
| 5Number of part time dispatchers/call takers prior to the       | ne consolidation (total f                        | for all entities) |                 |  |
| 5Number of part time dispatchers/call takers in the co          | nsolidated system                                |                   |                 |  |
| Total amount (and percentage) of salaries paid for by 9-1-1 a   | authority prior to conso                         | lidation:         |                 |  |
|                                                                 | \$                                               | \$ 1,237,758.00   | 72 <sub>%</sub> |  |
| Total amount (and percentage) of salaries to be paid for by 9   | -1-1 authority after cor                         | nsolidation:      |                 |  |
|                                                                 | \$                                               | \$ 6,978,300.00   | <sup>44</sup> % |  |
| 9-1-1 Network Cost (per year)                                   |                                                  |                   |                 |  |
| a) Total network cost for each entity prior to the consolidatio | n \$                                             | \$ 15,0           | 000.00          |  |
| b) Total network cost of consolidated system                    | \$                                               | \$ 154,           | 500.00          |  |
| c) Net change in network costs:                                 | \$                                               | \$ 139,5          | 00.00           |  |
| If no cost savings in network please explain:                   |                                                  |                   |                 |  |

### **FINANCIAL INFORMATION**

### Identify Network Costs that the ETSB believes the State will pay for the Consolidated System:

| Network Cost                                                                                                    |    | Estimated Amount (per year) |
|----------------------------------------------------------------------------------------------------|----|-----------------------------|
| Clanview                                                                                                    | 5  | \$\$ 15,000.00              |
|                                                                                                    |    | \$\$154,500.00              |
|                                                                                                    |    | \$                          |
|                                                                                                    |    | \$                          |
|                                                                                                    |    | \$                          |
| Other Consolidation Cost                                                                                                    |    |                             |
| PSAP, CPE, CAD Equipment, logging recorders                                                                                                  | \$ | \$ 22,217.96                |
| MSAG and Mapping Development or changes                                                                                                    | \$ | \$ 2,500.00                 |
| Radio Consoles                                                                                                    | \$ | \$ 41,585.04                |
| Construction or Remodel of PSAP                                                                                                    | \$ | \$ 970.00                   |
| Personnel                                                                                                    | \$ | \$ 697,830.00               |
| Other (Please place total amount in the blank at the right<br>and explain below).<br>Furniture include dispatch console and chair - \$26,856 | \$ | \$ 32,931.45                |
| Recurring and Nonrecurring Cost (per year)                                                                                                   |    |                             |
| Estimated nonrecurring cost for consolidation                                                                                                | \$ | \$ 100.204.45               |
|                                                                                                    | Ψ  |                             |
| a) Recurring costs prior to consolidations (all entities)                                                                                    | \$ | \$ 1,712,680.00             |
| b) Proposed recurring cost for consolidated system                                                                                           | \$ | \$ 1,022,830.00             |
| c) Net change in recurring costs: $\mathbf{a} - \mathbf{b} = \mathbf{c}$                                                                     | \$ | \$ 689,850.00               |
| Revenue (per year)                                                                                                    |    |                             |
| Projected surcharge revenue                                                                                                    | \$ | \$ 600,000.00               |
| Projected revenue from local governments                                                                                                    | \$ | \$ 172,625.55               |
| Projected revenue from other sources (grants)                                                                                                | \$ | \$ 100,204.45               |
| Revenue in reserves                                                                                                    | \$ | \$ 150,000.00               |
| Total Revenue                                                                                                    | \$ | \$ 1,022,830.00             |
|                                                                                                    |    |                             |

| Item Type                      | Name                            | Description                               | Direct Cost           | Narrative                                                                                                    |
|--------------------------------|---------------------------------|-------------------------------------------|-----------------------|----------------------------------------------------------------------------------------------------|
|                                |                                 |                                           |                       | Purchase of 2 Motorols APEX Consolettes for supporting                                                                                                    |
| Direct Cost Calculation        | APEX Starcom Consolettes        |                                           | \$18,810.58           | Wilmette Police and Fire Dispatch operations.                                                                                                    |
|                                |                                 |                                           |                       | several different power cables, adaptors, usb cables, headphone                                                                                                    |
| Direct Cost Calculation        | cables and connectors           |                                           | \$198.26              | splitters, extenders, and speakers for Desk addition for Wilmette.                                                                                                    |
| Direct Cost Calculation        | Carbyne APEX 911 Position       |                                           | \$10,808.00           | Addition of one phone answering position.                                                                                                    |
|                                |                                 |                                           |                       | Heavy duty use chair purchase. Two quotes received with lowest                                                                                                    |
|                                |                                 |                                           |                       | quote selected. Chair to be used at new dispatch position added                                                                                                    |
| Direct Cost Calculation        | Chair                           |                                           | \$2,256.36            | for Wilmette.                                                                                                    |
|                                |                                 |                                           |                       | 3 computers purchased in two different purchases for use at the                                                                                                    |
| Direct Cost Calculation        | Computers                       |                                           | \$5,029.97            | Wilmette Position added to the dispatch center.                                                                                                    |
| Direct Cost Calculation        | Desk - Furniture                |                                           | \$24,600.09           | Watson Mercury Pro desk                                                                                                    |
|                                |                                 |                                           |                       | Purchase of used MCC7500 radio position from City of Evanston.                                                                                                    |
|                                |                                 |                                           |                       | Purchasing used because new MCC7500 positions are not                                                                                                    |
|                                |                                 |                                           |                       | compatible with our current system which was purchased around                                                                                                    |
|                                |                                 |                                           |                       | 2014. If the used systems were unavailable we would have to                                                                                                    |
|                                |                                 |                                           |                       | replace all dispatch positions. Attached is an IGA form Evanston                                                                                                    |
|                                |                                 |                                           | án nan na             | to purchase 3 MCC7500s. One will be allocated to the Wilmette                                                                                                    |
| Direct Cost Calculation        | Dispatch Radio Position         |                                           | \$3,000.00            | Consolidation.                                                                                                    |
| Diana di Antonio di Antonio di | Adaptions for discout and the   |                                           | éa 330 60             | implemented and the success of the second second se |
| Direct Cost Calculation        | monitors for dispatch position  |                                           | Ş5,770.00             | Device used with B11 please waters to second state                                                                                                    |
|                                |                                 |                                           |                       | answering and dialing making the call take more efficient Two                                                                                                    |
|                                |                                 |                                           |                       | streamdarks numbered. One balog requested for                                                                                                    |
|                                |                                 |                                           |                       | reimbursement for used at Wilmette Desk addition. All positions                                                                                                    |
| Direct Cost Calculation        | streamdeck                      |                                           | \$249.99              | in our center utilized streamdecks.                                                                                                    |
| Direct Copt animits and        |                                 |                                           | <b>~</b> = .= .= .= . | Contractor will coordinate between GPSD and Alarm Companies                                                                                                    |
|                                |                                 | Contractor work to coordinate Alarm       |                       | to verify addresses and jurisdictions for Wilmette. All other                                                                                                    |
| Non Personnel                  | ASAP to PSAP set up             | Company geo-verification for ASAP to PSAP | \$2,500.00            | communities in GPSD are set up with ASAP to PSAP.                                                                                                    |
|                                | •                               | programming of Outdoor Weather Alerts,    | /                     |                                                                                                    |
|                                |                                 | MCC7500 Radio installation, APEX          |                       | programming of Outdoor Weather Alerts, MCC7500 Radio                                                                                                    |
|                                |                                 | Programming, antenna installation, and    |                       | Installation, APEX Programming, antenna installation, and                                                                                                    |
|                                |                                 | installation of Status lights at the new  |                       | installation of Status lights at the new dispatch position for                                                                                                    |
| Non Personnel                  | Chicago Communications Services | dispatch position for Wilmette addition.  | \$19,576.20           | Wilmette addition.                                                                                                    |
|                                |                                 |                                           |                       | Programming of Wilmette US Digital Design Station Alert from                                                                                                    |
| Non Personnel                  | Digicom Station Alerting        | Programming for Station Alerting          | \$2,360.00            | Glenview to Wilmette FD Stations.                                                                                                    |
|                                |                                 |                                           |                       | GPSD was built with room for expansion. Electrical was roughed                                                                                                    |
|                                |                                 |                                           |                       | In when center was constructed in 2014. This cost is to finalize                                                                                                    |
|                                |                                 |                                           |                       | install with construction of new dispatch desk/position.                                                                                                    |
|                                |                                 |                                           | <b>A</b>              | Electrician was needed to finish installation of high and low                                                                                                    |
| Non Personnel                  | Electrical Work                 | Krause Electrical work                    | \$970.00              | voitage electrical.                                                                                                    |
|                                |                                 |                                           | \$94,129.45           |                                                                                                    |

### FIVE YEAR STRATEGIC PLAN FOR CONSOLIDATION PLAN

(Provide a detailed summary of the proposed system's operation, including but not limited to, a five-year strategic plan for implementation of the consolidation plan with financial projections)

Narrative:

| See IGABased on Gienview's 10-year proposal, Staff projects a cost savings related to dispatch operations of \$5.49 million. This figure includes estimated offsets for upfront capital costs necessary to transition dispatch services and staff time to monitor overnight prisoners and provide front desk support to customers. Attachment #2 provides a 10-year cost analyss. The GPSDC cost structure is inclusive of long-term investments in the latest technology and equipment. This limits the Village's future exposure on major capital investments related to the phone or radio systems. Because the Glenview service model is clientbased, there is no cost sharing for capital investments, lower than expected revenues, etc., as there is with intergovernmental operations like RED Center. With Glenview, the customer agency is only responsible for paying the annual fee provided for in the service agreement. Any cost overruns, unanticipated expenses, or budget shortfalls are the responsibility of GPSDC. Next Steps & Timeline The proposed service agreement with Glenview is anticipated to start on January 1, 2025 for police dispatching services. For fire dispatching services, RED Center by-laws require a one-year notice period, therefore, fire operations will transfer to GPSDC in the first quarter of 2026. This staggered approach allows the Village to effectively transition each departments dispatching operations. Administratively, the Village will work to finalize the service agreement with Glenview, provide its one-year notice to RED Center, which can only be submitted at the first fiscal meeting of each calendar year, this is likely to be the first meeting of 2025 which should be held in January; and work towards the consolidation of Wilmette's Emergency Telephone Systems Board (ETSB) into the Glenview joint ETSB. During the transition period, the Village will need to determine how best to shift various ancillary dispatch responsibilities such as after-hours front desk support (this will include a recommendation to transition per |
|----------------------------------------------------------------------------------------------------|
|                                                                                                    |

### **COMMUNITIES SERVED**

Provide a list of all communities to be served by the proposed 9-1-1 System. Please include the name of the community and the official mailing address including street address, city and zip code.

### USE ADDITIONAL SHEETS AS NECESSARY

| City, Town or Village                     | Street Address, City, Zip Code                |
|-------------------------------------------|-----------------------------------------------|
| Village of Glencoe                        | 675 Village Court, Glencoe, 60022             |
| Village of Glenview                       | 2500 East Lake Ave, Glenview, 60026           |
| Village of Grayslake                      | 10 Seymour Ave, Grayelake, 80030              |
| Village of Hainesville (Grayslake Police) | 100 North Halnesville Road Hainesville, 60030 |
| City of Highland Park                     | 1707 St. Johns Avenue, Highland Park, 60035   |
| City of Highwood                          | 17 Highwood Ave., Highwood, 60040             |
| Village of Kenilworth                     | 419 Richmond Rd., Kenliworth, 60043           |
| City of Lake Bluff                        | 40 E. Center Avenue, Lake Bluff, 60044        |
| City of Lake Forest                       | 220 E. Deerpath, Lake Forest, 60045           |
| Village of Lindenhurst (Police, not ETSB) | 2301 Sand Lake Rd. Lindenhurst, 60046         |
| Village of Morton Grove                   | 6101 Capulina Ave Morton Grove, 60053         |
| Village of Niles                          | 1000 Civic Center Drive Niles, 60714          |
| Village of Northfield                     | 361 Happ Rd., Northfield, 60093               |
| Village of Wilmette                       | 1200 Wilmette, Ave Wilmette, 60091            |
| Village of Winnetka                       | 510 Green Bay Rd., Winnetka, 60093            |
|                                           |                                               |
|                                           |                                               |
|                                           |                                               |
|                                           |                                               |
|                                           |                                               |
|                                           |                                               |
|                                           |                                               |
|                                           |                                               |
|                                           |                                               |
|                                           |                                               |

#### **PARTICIPATING AGENCIES**

Provide a list of public safety agencies (Police, Fire, EMS etc.) that are to be dispatched by the 9-1-1 System. Each Agencies land area(s) in square miles and estimated population which will have access to the proposed 9-1-1 System. Do not forget to include County Sheriff's jurisdiction and Illinois State Police Districts. Each agency that appears on this list should also have signed a call handling agreement.

| 9-1-1 Participant Agencies      | Street Address, City, Zip Code             | Administrati<br>ve<br>Telephone | Direct<br>Dispatch | Transfer | Call Relay |
|---------------------------------|--------------------------------------------|---------------------------------|--------------------|----------|------------|
| Glencoe Public Safety           | 325 Hazel Ave, Glencoe                     |                                 | x                  |          |            |
| Glenvlew Fire Dept.             | 1225 Waukegan Rd, Glenview 60025           |                                 | x                  |          |            |
| Glenview Police Dept.           | 2500 East Lake Ave, Glenview 60026         |                                 | x                  |          |            |
| Grayslake Fire Protection Dist. | 160 Hawley St, Grayslake 60030             |                                 | x                  |          |            |
| Grayslake Police Dept.          | 10 S Seymour Ave, Grayslake 60030          |                                 | x                  |          |            |
| Highland Park Fire Dept.        | 1130 Central Ave, Highland Park 60035      |                                 | x                  |          |            |
| Highland Park Police Dept.      | 1677 Old Deerfield Rd, Highland Park 60035 |                                 | x                  |          |            |
| Highwood Police Dept.           | 130 Highwood Ave, Highwood 60040           |                                 | x                  |          |            |
| Kenilworth Police Dept.         | 419 Richmond Rd, Kenilworth 60043          | A                               | x                  |          |            |
| Lake Bluff Fire Dept.           | 45 E Center Ave, Lake Bluff 60044          |                                 | ×                  |          |            |
| Lake Bluff Police Dept.         | 45 E Center Ave, Lake Bluff 60044          |                                 | X                  |          |            |
| Lake Forest Fire Dept.          | 255 W Deerpath, Lake Forest 60045          |                                 | x                  |          |            |
| Lake Forest Police Dept.        | 255 W Deerpath, Lake Forest 60045          |                                 | x                  |          |            |
| Lindenhurst Police Dept         | 2300 E Grand Ave, Lindenhurst, IL 60046    |                                 | x                  |          |            |
| Morton Grove Fire Dept.         | 8954 Shermer Rd, Morton Grove 60053        |                                 |                    | x        |            |
| Morton Grove Police Dept.       | 6101 Capulina Ave, Morton Grove 60053      |                                 | x                  |          |            |
| Niles Fire Dept.                | 8360 W Dempster St, Niles 60714            |                                 |                    | x        |            |
| Nile Police Dept.               | 7000 W Touhy Ave Niles 60714               |                                 | x                  |          |            |
| Northfield Fire Dept.           | 1800 Winnetke Ave, Northfield 60093        |                                 |                    | ×        |            |
| Northfield Police Dept.         | 350 Walnut Ave, Northfield 60093           |                                 | x                  |          |            |
| Wilmette Fire Dept.             | 1304 Lake Ave Ave, Wilmette 60091          |                                 |                    | ×        |            |
| Wilmette Police Department      | 710 Ridge Rd, Wilmette 60091               |                                 | x                  |          |            |
| Winnetka Kenilworth Fire Dept.  | 428 Green Bay Rd, Winnetka 60093           |                                 |                    | x        |            |
| Winnetka Police Dept.           | 410 Green Bay Rd, Winnetka, IL 60093       |                                 |                    |          |            |
|                                 |                                            |                                 | X                  |          |            |
|                                 |                                            |                                 |                    |          |            |
|                                 |                                            |                                 |                    |          |            |
|                                 |                                            | Û.                              |                    |          |            |

# ADJACENT AGENCIES LIST

Provide a list of public safety agencies and existing 9-1-1Systems that are adjacent to the proposed system's boundaries. Each agency that appears on this list should also have signed a call handling agreement and/or aid outside jurisdictional boundaries.

| AGENCY                       | STREET ADDRESS, CITY, ZIP CODE              | TELEPHONE NUMBER |
|------------------------------|---------------------------------------------|------------------|
| Skokie Police                | 7300 Niles Center Rd Skokie, 60077          | (847) 982-5300   |
| Cook County ETSB             | 69 W. Washington St Chicago, 60602          | (847) 294-4744   |
| Lake County Sheriff's Police | 25 S Martin Luther King Av. Waukegan, 60085 | (847) 549-5200   |
| Chicago OEMC                 | 1411 W. Madison St. Chicago 60607           | (312) 743-1322   |
| IL State Police              | 9511 W. Harrison St. Des Plaines 60016      | (847) 294-4400   |
| Northwest Central Dispatch   | 1975 E. Davis St. Arlington Heights 60005   | (847) 398-1130   |
| Deerfield PD                 | 850 Waukegan Rd. Deerfield 60015            | (847) 945-8636   |
| Cencom                       | 911 Lotus Dr. Round Lake Beach 60073        | (847) 270 9111   |
| Lake County ETSB             | 1300 S. Gilmer Rd. Volo 60073               | (847) 497 9462   |
| Mundelein PD                 | 221 N. Lake St. Mundelein 60060             | (847) 487-8163   |
| Gurnee PD                    | 100 O'Plaine Rd. Gurnoo 60021               | (847) 546-2127   |
|                              | 100 C Flame Rd. Gumee 60031                 | (847) 599-7000   |
|                              |                                             | (847) 546-2127   |
|                              |                                             |                  |
|                              |                                             |                  |
|                              |                                             |                  |
|                              |                                             |                  |
|                              |                                             |                  |
|                              |                                             |                  |
|                              |                                             |                  |
|                              |                                             |                  |
|                              |                                             |                  |
|                              |                                             |                  |
|                              |                                             |                  |
|                              |                                             |                  |
|                              |                                             |                  |
|                              |                                             |                  |
|                              |                                             |                  |
|                              |                                             |                  |
|                              |                                             |                  |

### **CARRIER LISTING**

(Wireline, Wireless, VolP)

### Provide a list of each carrier that will be involved in the proposed system.

,

### (USE ADDITIONAL SHEETS AS NECESSARY)

| CARRIERS         | STREET ADDRESS, CITY, ZIP CODE                  | TELEPHONE NUMBER |
|------------------|-------------------------------------------------|------------------|
| ATAT             | 308 S. Akard St., Ste. 100, Dallas, TX 75202    | (210) 821-4105   |
| Frontier         | Norwalk, CT                                     | (800) 921-8101   |
| CBeyond          | 320 Interstate N. Parkway SE, Atlanta, GA 30339 | (898) 424,5544   |
| CIMCO            | 1701 JFK Boulevard, Philadelphia, PA 19103      | (215) 288 1700   |
| FOCAL            | 200 N LaSalle St., Ste 1100, Chicago, IL 60601  | (312) 805 8400   |
| GLOBALCOM        | 17000 Preston Rd., Ste 320, Dallas, TX 75248    | (012) 000-0000   |
| LEVEL 3          | 100 Centurylink Dr., Monroe, LA 71203           | (200) 432-2000   |
| MCLEOD           | 1770 Boyson Rd Hawatha (A 52233                 | (318) 368-9000   |
| MFS              | 2470 N 150th Ometer NE 69116                    | (319) 790-7000   |
| PAETEC           |                                                 | (888) 639-6866   |
| SPRINT           | 200 W. Adams SL, Ste 1110, Chicago, IL 60806    | (312) 924-9300   |
| TDS METROCOM     | 6100 Sprint Pkwy, Overland Park, KS 66251       | (800) 829-0965   |
| O COMM           | 525 Junction Rd., Sta. 6000, Medison, WI 53717  | (608) 664-4000   |
| MCI              | 13865 Sunriss Valley Drl, Hamdon, VA 20171      | (703) 547-2000   |
| MORIDCOM         | 22001 Loudoun County Plan, Ashburn, VA          | (888) 444-3333   |
|                  | Same as MCI                                     |                  |
| Comcast          | 1701 JFK Boulevard, Philadelphia, PA 19103      | (215) 286-1700   |
| Matronel         | 3701 Communications Way, Evansville, IN 47715   | (844) 884-0215   |
| /erizon Winsiees | 1095 Avenue, New York, NY 10036                 | (212) 395-1000   |
| -Mobile          | 12920 SE 38th St., WA 98005                     | (425) 378-4000   |
| T&T Mobility     | P.O. Box 97061, Redmond, WA 98073-9761          | (800) 331-0500   |
|                  |                                                 |                  |
|                  |                                                 |                  |
|                  |                                                 |                  |
|                  |                                                 |                  |
|                  |                                                 |                  |
|                  |                                                 |                  |
|                  |                                                 |                  |

### **TEST PLAN DESCRIPTION**

1) Description of test plan (back-up, overflow, failure, database).

See attached

2) List wireline exchanges to be tested.

3) List of wireless and VoIP Carriers to be tested.

| 13  | Car                                | byne APEX Acceptance Tests                                     |                                                                                                    |                                                |                                             |                                             |                                             |                                             |                |                |                                             |
|-----|------------------------------------|----------------------------------------------------------------|----------------------------------------------------------------------------------------------------|------------------------------------------------|---------------------------------------------|---------------------------------------------|---------------------------------------------|---------------------------------------------|----------------|----------------|---------------------------------------------|
| v5  |                                    |                                                                | Site Name: APEX Version:                                                                                                    | Site Level                                     | 911-glenview                                | 911-hpark                                   | Text2911                                    | Dal-In                                      | Lobby          | Admin          | All Stations                                |
| ATP |                                    |                                                                | APEX Site Confluence Page Link:                                                                                                    | Test Once                                      | (708) 401-6986                              | (708) 540-2709                              |                                             | (708) 401-9238                              | (708) 401-6650 | (708) 401-6856 | Verify on all stations                      |
| #   | Feature                            | User Test                                                      | User Result                                                                                                    | Result [Pass\Fail]<br>[Fail-Comment<br>reason] | Result [Pass\Fail]<br>[Fail-Comment reason] | Result [Pass\Fail]<br>[Fail-Comment reason] | Result [Pass\Fail]<br>[Fail-Comment reason] | Result [Pass\Fail]<br>[Fail-Comment reason] |                |                | Result [Pass\Fail]<br>[Fail-Comment reason] |
| 1   | PC Requirements                    | Verify PC minimum requirements for installing                  | PC should match the minimal requirements according to our " <u>APEX</u><br>minimal requirements" document.                                                                                                    |                                                |                                             |                                             |                                             |                                             |                |                |                                             |
| 2   | !Mandatory!                        | Site Public IP(s) white listed                                 | Make sure that the public and static Ip adress(s) provided by the customer are whitelisted for the CCS services. If not whitelisted,<br>APEY will not be able to log in                                                                                                    |                                                |                                             |                                             |                                             |                                             |                |                |                                             |
| 3   | !Mandatory!                        | Verify PC Power Saving settings                                | Verify and make sure all the PC Power saving settings are according<br>to linked guide.                                                                                                    |                                                |                                             |                                             |                                             |                                             |                |                |                                             |
| 4   | !Mandatory!                        | Verify Windows audio devices are configured<br>correctly       | Verify Windows audio devices are correctly configured and<br>appearing(Speakers, Headset, Etc)                                                                                                    |                                                |                                             |                                             |                                             |                                             |                |                |                                             |
| 5   | User Assignment<br>Across Agencies | Verify all licenses configured and reachable via PC            | Verify the User Assignment Across Agencies feature login works<br>correctly per each license shortcut configurations.                                                                                                    |                                                |                                             |                                             |                                             |                                             |                |                |                                             |
| 6   | !Mandatory!                        | Login to APEX                                                  | Login Success, Call taker screen appears<br>[Verify Login with Call Taker, Trainer and Admin user role users]                                                                                                    |                                                |                                             |                                             |                                             |                                             |                |                | Pass                                        |
| 7   | SSO                                | Carbyne Single Sign On feature                                 | If customer integrated his "User management system" with Carbyne<br>SSO, Create your test users with the integration, and verify the CART<br>functionality with the integrated SSO users. Verify also the<br>integration does not affecting non SSO users from logging in to the<br>system regularly. |                                                |                                             |                                             |                                             |                                             |                |                |                                             |
| 8   | !Mandatory!                        | Duplicate Login with same user                                 | Verify that when login with same user to 2 stations, the 1st station will be logged out automatically.                                                                                                    |                                                |                                             |                                             |                                             |                                             |                |                |                                             |
| 9   | !Mandatory!                        | Set station to not ready                                       | Make sure new incoming call doesn't ring the station [2 online stations needed]                                                                                                    |                                                |                                             |                                             |                                             |                                             |                |                |                                             |
| 10  | Not Ready<br>Reason Status         | Verify "Not Ready Reason Status" are configured                | Switch between the dissfrent "NR - Reason" statuses configured for the site, verify they are all appearing and functional.                                                                                                    |                                                |                                             |                                             |                                             |                                             |                |                |                                             |
| 11  | SkillSet                           | User Skill Set verification                                    | Make Sure your Test CT user has its required default skill set<br>configured, and all other skill sets are listed.<br>[Skill sets are configured per customer requirements]                                                                                                    |                                                |                                             |                                             |                                             |                                             |                |                |                                             |
| 12  | ACD Skill Set                      | User Skill Set Switch verification                             | Verify you can switch between the different user skill sets [Skill Set<br>user roles selection appears on APEX client Screen]<br>Test the switch with an incoming call to the skill set queue, and<br>verify the operator is ringing.                                                                 |                                                |                                             |                                             |                                             |                                             |                |                |                                             |
| 13  | ACD Skill Set                      | User Skill Set Switch verification                             | Switch back to your default skill set.                                                                                                    |                                                |                                             |                                             |                                             |                                             |                |                |                                             |
| 14  | !Mandatory!                        | Set station back to ready                                      | Make sure station is available again.                                                                                                    |                                                |                                             |                                             |                                             |                                             |                |                |                                             |
| 15  | !Mandatory!                        | Disconnect the audio headset                                   | Verify that an Error message appears on APEX UI.                                                                                                    |                                                |                                             |                                             |                                             |                                             |                |                |                                             |
| 16  | !Mandatory!                        | Connect back the audio headset                                 | functional.                                                                                                    |                                                |                                             |                                             |                                             |                                             |                |                |                                             |
| 17  | Raise Hand                         | Verify the Raise Hand feature button                           | Click and Verify the Raise hand button is working and functional.                                                                                                    |                                                |                                             |                                             |                                             |                                             |                |                |                                             |
| 18  | !Mandatory!                        | List other logged in Apex Users                                | Under Agent Status tab, verify other logged in users on different<br>stations are appearing correctly in the list. [2 online stations<br>needed]                                                                                                    |                                                |                                             |                                             |                                             |                                             |                |                |                                             |
| 19  | !Mandatory!                        | Make outgoing call                                             | Call is answered, two-way audio can be heard?                                                                                                    |                                                |                                             |                                             |                                             |                                             |                |                |                                             |
| 20  | Long Distance call                 | Make a long distance outgoing call                             | If enabled for site, Call is answered, two-way audio can be heard?                                                                                                    |                                                |                                             |                                             |                                             |                                             |                |                | _                                           |
| 21  | Audio Input                        | Audio Input Verification                                       | Make sure the relevant Audio is going In and Out via the correct<br>equipment, according to Customer requirement.                                                                                                    |                                                |                                             |                                             | P                                           |                                             |                |                |                                             |
| 22  | Audio Input                        | Audio level Verification                                       | Make Sure the Sound level of the call is according to to Customer<br>requirement. [Default is 0.5]                                                                                                    |                                                |                                             |                                             | An                                          |                                             |                |                |                                             |
| 23  | !Mandatory!                        | End Outgoing Call from APEX Side                               | Call is ended on both apex and mobile device?                                                                                                    |                                                |                                             |                                             |                                             |                                             |                |                |                                             |
| 24  | !Mandatory!                        | DTMF on call                                                   | When on the call, switch to the APEX dialpad tab and press required<br>digits to generate DTMF (minimum: inbound 911, inbound non-<br>emergency, and outbound)                                                                                                    |                                                |                                             |                                             |                                             |                                             |                |                |                                             |
| 25  | !Mandatory!                        | Make another outgoing call, answer and END it from caller side | Call is ended on both apex and mobile device?                                                                                                    |                                                |                                             |                                             |                                             |                                             |                |                |                                             |
| 26  | !Mandatory!                        | Make a new call from local mobile smart phone                  | Verify an in coming call to the queue.                                                                                                    |                                                |                                             |                                             |                                             |                                             |                |                |                                             |
| 27  | Queue Ringtone                     | Verify the Queue Ringtone                                      | If configured- Verify the Queue rings according to the customer<br>selected ringtone                                                                                                    |                                                |                                             |                                             |                                             |                                             |                |                |                                             |
| 28  | RAN (In queue)                     | Verify the RAN (Recorded Announcement) feature<br>for In-queue | Verify the In-queue RAN for the relevant queue to customer audio, on caller side while call ringing.                                                                                                    |                                                |                                             |                                             |                                             |                                             |                |                |                                             |
|     |                                    |                                                                |                                                                                                    |                                                |                                             |                                             |                                             |                                             |                |                |                                             |

| _  |                                       |                                                                                          |                                                                                                    |  |      |      |       |
|----|---------------------------------------|------------------------------------------------------------------------------------------|----------------------------------------------------------------------------------------------------|--|------|------|-------|
| 29 | Queue Strategy                        | Verify that the Queue operators rings according to the queue ringing strategy configured | Verify that the Queue rings according to the queue ringing strategy<br>[ACD - Ring All or ACD - Longest Idle].<br>Ring All - Verify all stations in the queue are ringing at the same<br>time.<br>Longest Idle - Verify a call without answering it. each station will ring                                                                                                    |  |      |      |       |
|    |                                       | [Ring All or Longest Idle]                                                               | per 20 sec according to the most idle station(longest online), Verify<br>call is moved in a round robin way according to the longest idle CT's<br>connected.                                                                                                    |  |      |      |       |
| 30 | Auto Answer                           | Verify Queue Auto Answer Mode                                                            | If Configured - Verify the Call is being answered automatically on the<br>relevant queue without clicking on anything on the APEX Client.                                                                                                    |  |      |      |       |
| 31 | !Mandatory!                           | Verify Queue VLR mode                                                                    | If "AUTO" - You should get SMSWA automatically, immediately<br>when calls enter the queue (while queue rings)<br>If "AUTO ON ANSWER" - You should get SMS(WA automatically,<br>ONLY when calls is answered<br>If "MANUAL" - You should click the manual send button for sending<br>verification.<br>If "PHONE NUMBER UPDATE AFTER ANSWERED" - Send the VLR<br>when a number is changed from P_ANI to ANI and the call is<br>answered.<br>If "SEND VLR ON USER PHONE NUMBER UPDATE" - Send the VLR<br>when a number is changed from P_ANI to ANI.<br>If "OFF" - VLR SMS and WA send is disabled for the site. |  |      |      |       |
| 32 | SIVIS                                 | SMS Message Link Received                                                                | Make sure you get SMS msg with valid session link.                                                                                                    |  | <br> | <br> | <br>- |
| 33 | WhatsApp                              | Whatsapp Message Link Received                                                           | In comingured - Make sure you get Whatsapp mss with Valid Session<br>link.<br>Verify VIR status indications is showing for the CT III after a                                                                                                    |  |      | <br> |       |
| 34 | VLR Status                            | Verify VLR status indications                                                            | messege was sent.                                                                                                    |  |      |      |       |
| 35 | WhatsApp<br>Location                  | 2 Way messeging service verification                                                     | If configured, Verify if the WhatsApp location feature is working by<br>sending the WA location as a response to the WA VLR, withput<br>clicking the VLR Link.                                                                                                    |  |      |      |       |
| 36 | Carbyne Location                      | Verify Carbyne VLR Location                                                              | Open one of the links, Make sure your location works, If configured -<br>Verify Traffic and ongoing\recent calls layers are visible.                                                                                                    |  |      |      |       |
| 37 | !Mandatory!                           | Verify Metric\Imperial system                                                            | According to your customer choose, verify that the values are<br>presented in the right system(Metric\Imperial)                                                                                                    |  |      |      |       |
| 38 | Map Layers                            | Map Layers - Traffic                                                                     | Verify Map layers traffic features is displaying when clicked                                                                                                    |  |      |      | _     |
| 39 | Map Layers                            | Map Layers - Recent Calls                                                                | Verify Map layers recent calls feature is displaying when clicked<br>according to "recent calls time" configured.                                                                                                    |  |      |      |       |
| 40 | Breadcrumbs                           | Map Layers - Breadcrumbs                                                                 | Verify Map layers breadcrumbs feature location trails is displaying<br>when clicked.                                                                                                    |  |      |      |       |
| 41 | Carbyne Live<br>Video                 | Verify Live Video                                                                        | Open one of the links, Make sure your Video works stable with no<br>errors on APEX and c-All.                                                                                                    |  |      |      |       |
| 42 | Video View Mode                       | Verify the video view according to mode<br>[Live/Blurred/Hidden]                         | Verify the video is displaying according to it's view mode<br>[Live/Blurred/Hidden]                                                                                                    |  |      |      |       |
| 43 | NLP                                   | Verify NLP Transcript on Video pane                                                      | Verify NLP transcript and translation(if configured) is appearing on<br>the video pane when you talk from both caller and CT sides.                                                                                                    |  |      |      |       |
| 44 | NLP Transcription<br>/ Translation    | Verify Transcription pane                                                                | Verify Transcription pane is available for the operator, Verify NLP<br>transcription and translation(if configured) is displaying during a call<br>when entering the pane.                                                                                                    |  |      |      |       |
| 45 | NLP Transcription<br>/ Translation    | Verify Translation is available for relevant site<br>languages                           | Verify Translation is available for all the relevant site supported<br>languages                                                                                                    |  |      |      |       |
| 46 | Caller Snapshot                       | Verify Caller Snapshot from c-All browser                                                | Take a snapshot from the caller browser during the call.                                                                                                    |  | <br> | <br> | <br>- |
| 47 | Caller Snapshot                       | verity image upload from the Caller gallery side<br>via c-All browser                    | Verify image upload from the Caller image gallery via the c-All<br>browser.                                                                                                    |  |      |      |       |
| 48 | Operator<br>Snapshot                  | Operator Snapshot                                                                        | Take and verify a snapshot from the CT video pane.                                                                                                    |  |      |      |       |
| 49 | Carbyne Chat                          | Verify Chat                                                                              | Verify on APEX and c-All, Make sure your Chat works both ways,<br>Verify snapshot photos uploads are displayed if configured.                                                                                                    |  |      |      |       |
| 50 | Responder<br>Connect                  | Verify Responder connect feature                                                         | Verify that responders connect button generates a valid links, and<br>you can view your RC link session(location, video) from a web<br>browser.                                                                                                    |  |      |      |       |
| 51 | Responder<br>Connect - User<br>Access | Verify Responder connect authentication method                                           | Open the RC link on a web browser, verify user login authentication method appears and works correctly.                                                                                                    |  |      |      |       |
| 52 | Responder<br>Connect Pane             | Verify RC Pane is enabled insted of the copy RC<br>link button                           | Veirfy the new Responder Connect pane is enabled instead of the<br>old "RC copy link button".                                                                                                    |  |      |      |       |
| 53 | Responder<br>Connect Link<br>Send     | Verify if RC link can be sent via SMS and/or WA                                          | If configured for the site, verify that RC link can be sent via SMS and/or WA.                                                                                                    |  |      |      |       |
| 54 | Responder<br>Connect                  | Verify Responder connect display mode                                                    | Open the RC link on a web browser, Verify the session<br>layout(location, video) is according to customer needs.                                                                                                    |  |      |      |       |

| 55       | Canned Messages         | Verify the Canned messages appear and can be<br>sent                                                                                                    | On Chat pane, verify the site configured canned messages are<br>appearing and can be sent to the caller.                                                                                                    |  |   |  |      |
|----------|-------------------------|----------------------------------------------------------------------------------------------------|----------------------------------------------------------------------------------------------------|--|---|--|------|
| 56       | !Mandatory!             | While call is running, Add 1 more incoming call.                                                                                                    | While the 1st call is running, 2nd station on the queue should ring.<br>[According to Queue Strategy]                                                                                                    |  |   |  |      |
| 57       | !Mandatory!             | Mute a call                                                                                                    | when on a call press the mute and make sure no one can hear you.                                                                                                    |  |   |  |      |
| 58       | Mandatory               | Put a call in Public Park                                                                                                    | See that it was added to the Parked Call tab                                                                                                    |  |   |  |      |
| 59       | RAN (Parking)           | Verify the RAN (Recorded Announcement) feature<br>for Parked calls                                                                                                    | Verify the Parked RAN for the relevant queue to customer audio, on<br>caller side while call is being parked.                                                                                                    |  |   |  |      |
| 60       | !Mandatory!             | Retrieve call from Parked Call list / Mute                                                                                                    | Call is pulled, two-way audio can be heard, CT to mute and confirm                                                                                                    |  |   |  |      |
| 61       | !Mandatory!             | Public Parking Data sharing                                                                                                    | when you take a parked call you will see its location/video/chat                                                                                                    |  |   |  |      |
| 62       | !Mandatory!             | Private Parking(Hold)                                                                                                    | After taking the call back, place it in private park(hold) mode, verify<br>that you are the only one whos able to view the call in the park<br>menu, and verify a successful unpark of the call.                                                                                                |  |   |  |      |
| 63       | [Mandatory]             | End The Incoming call from APEX side                                                                                                    | Call is ended on both apex and mobile device?                                                                                                    |  |   |  |      |
| -        | Call termination        | Verify the Agent status is according to the                                                                                                    | After anding the call varify the Agent status is according to the                                                                                                    |  |   |  |      |
| 64       | status                  | configured termination status.                                                                                                    | After ending the call verify the Agent status is according to the<br>configured termination status.                                                                                                    |  |   |  |      |
| 65       | !Mandatory!             | Verify Incoming call is ringing for 3 minutes                                                                                                    | minutes without answer, verify the call is not ended before the<br>3(m). [Only on NON auto answer queues]                                                                                                    |  |   |  |      |
| 66       | Review<br>Mode\Event PB | Verify Review mode\Event playback feature                                                                                                    | Go to your recent calls TAB and playback your last session, verify all<br>is presented(Video, location, etc)                                                                                                    |  |   |  |      |
| 67       | Audio Alarms            | If Alarms are set for the relevant site, verify it<br>function and alarms are going OFF\ON according<br>to the relevant timers set by customer<br>requirements timers. | If Alarms are set for the relevant site, verify it function and alarms<br>are going OFF\ON according to the relevant timers set by customer<br>requirements timers(Abandoned Calls, Parked Calls, Waiting Calls)<br>and thresholds.                                                             |  |   |  |      |
| 68       | !Mandatory!             | Make another Incoming call, answer and END it<br>from caller side                                                                                                    | Call is ended on both apex and mobile device?                                                                                                    |  |   |  |      |
| 69       | 3rd party IRR<br>Button | Verify 3rd party IRR Button is functional                                                                                                    | Verify IRR button is present and function for the relevant station                                                                                                    |  |   |  |      |
| 70       | 3rd party IRR<br>Button | Verify 3rd party IRR is functional                                                                                                    | Verify IRR button launching the 3rd party IRR website, verify the<br>website is recording the APEX calls.                                                                                                    |  |   |  |      |
| 71       | 3rd Party TTY           | Verify 3rd Party TTY button                                                                                                    | Verify 3rd Party TTY button is present and function for the relevant<br>station, verify it opens the 3rd party application and it's functional.                                                                                                    |  |   |  |      |
| 72       | Audio Arbitration       | Verify Audio Arbitration equipment during a call                                                                                                    | If Configured - Check and Verify Audio arbitration equipment is<br>functional during a new APEX session.                                                                                                    |  |   |  |      |
| 73       | !Mandatory!             | Verify Barge in button during a new call<br>[Only via Trainer user role]                                                                                               | Using a Trainer role user, Initiate an incoming call on one station and<br>Make a barge in from other station, verify the call was bridged<br>correctly, and End the Call.                                                                                                    |  |   |  |      |
| 74       | !Mandatory!             | Conference call                                                                                                    | Make a Conference call with 2 contacts from your contact list OR 2<br>dialed numbers from your dialer. Verify the conference call<br>operated properly.                                                                                                    |  |   |  |      |
| 75       | Mandatory               | End Conference call                                                                                                    | End the conference call, verify the call end correctly                                                                                                    |  | 1 |  |      |
| <b>—</b> |                         |                                                                                                    | Using a Trainer role user, initiate a new incoming call on one station                                                                                                    |  |   |  |      |
| 76       | !Mandatory!             | call                                                                                                    | Monitor(infinity button) the station via another station, on the same site, then switch to Whisper mode. verify both modes works                                                                                                    |  |   |  |      |
|          |                         |                                                                                                    | correctly, and End the Call.                                                                                                    |  |   |  | <br> |
| 77       | !Mandatory!             | Internal Call to other extension(S1-1001, S2 -<br>1002, etc)                                                                                                    | Call to another extension using the dialer entry, Verify the internal calls between the operators are working.                                                                                                    |  |   |  |      |
| 78       | !Mandatory!             | Verify Waiting Call is working                                                                                                    | Make sure the tested station is the only station in "Ready" state on<br>the queue(Change all other stations to "Busy" Mode), And while a<br>call is running make new call to the queue.<br>Make sure APEX is showing "Waiting call" indication, and the caller<br>gets an "waiting call" sound. |  |   |  |      |
| 79       | Waiting Calls           | Verify if Enabled the waiting Call menu section                                                                                                    | Verity it Enabled that in a case of a waiting call, The waiting call menu<br>section will show a detailed information on the waiting caller, Else if OFF it<br>will show only the number of waiting calls.                                                                                      |  |   |  |      |
| 80       | ют                      | Verify an IOT Call                                                                                                    | Initiate a new call using IOT application\mockapp and verify the<br>service is working according to the IOT provider information.                                                                                                    |  |   |  |      |
| 81       | i3                      | Verify an i3 Call                                                                                                    | Initiate a new call using i3 application\mockapp and verify the<br>service is working according to the i3 provider information.                                                                                                    |  |   |  |      |
| 82       | AML\ELS                 | Verify an AML\ELS Call                                                                                                    | Initiate a new call using AML\ELS real\mockapp(ELS<br>manager\AMLEMU) country settings, and verify the service is<br>working and functional.<br>Once call answered[without clicking the VLR link] the location<br>should appear automatically.                                                  |  |   |  |      |
| 83       | TTY Hotkey              | Verify TTY hot keys are functional                                                                                                    | Verify when pressing on "Alt+T" hotkey, Chat tab opens and set the<br>channel type to TTY.                                                                                                    |  |   |  |      |
| 84       | Text to 911             | Verify a MSRP\ RTT\ TTY call to the Text to 911 specific Queue                                                                                                    | Verify a MSRP\ RTT\ TTY call according to the customer<br>requirements, make sure the silent msgs are working correctly both<br>ways.                                                                                                    |  |   |  |      |
| -        |                         |                                                                                                    |                                                                                                    |  |   |  |      |

| 85 | Text to 911<br>Automated Call<br>Greeting    | Verify Text to 911 Automated Call Greeting                                                                     | Verify is configured the Text to 911 Automated Call Greeting feature<br>according to site configurations.                                                                                                    |  |  |  |  |
|----|----------------------------------------------|----------------------------------------------------------------------------------------------------|----------------------------------------------------------------------------------------------------|--|--|--|--|
| 86 | Text to 911<br>Translation                   | Verify Text to 911 translation                                                                                 | Verify a Text to 911 translation is working properly according to the site configurations                                                                                                    |  |  |  |  |
| 87 | KPI Monitoring                               | Verify Roll Bar receives alerts upon hitting<br>configured KPI thresholds                                      | if configured, Verify Roll Bar receives alerts upon hitting configured<br>KPI thresholds (Waiting Calls, Abandoned Calls).                                                                                                    |  |  |  |  |
| 88 | Web Relay                                    | Verify the Web Relay(Light poles, DCC) configurations and behavior                                             | Verify that the Web relay configurations and behavior are working<br>accordingly, per your attached operator configurations and per the web<br>relay ourses(i job roles _DCC_stc).                                                                                                    |  |  |  |  |
| 89 | Automatic<br>Messages for<br>Abandoned Calls | Verify Automatic Messages for Abandoned Calls                                                                  | Verify you received a message in the desired messaging platform<br>configured (SMS, WA), after the call abandoned.<br>Verify abandoned call status in APEX is changed according to your<br>message reply (1\2).<br>1 - See status is changed to "Require Call Back"<br>2 - See status is changed to "Disregard Call", and verify the "trash"<br>icon removes the call from the list. |  |  |  |  |
| 90 | !Mandatory!                                  | Verify Abandoned calls                                                                                         | Make a call to one of the APEX site queues, Do not answer the call,<br>Instead Hang Up the call from the caller side.<br>Open the "Abandoned calls" on the APEX station, Do you see the<br>unanswered call?                                                                                                    |  |  |  |  |
| 91 | !Mandatory!                                  | Call to the last "Unanswered Call"                                                                             | Following the step above, Call the last unanswered call showing in<br>your "Abandoned calls" TAB and answer the call, Is it successful?                                                                                                    |  |  |  |  |
| 92 | CT Status on<br>Login                        | Verify the Call taker status after Login                                                                       | if configured, Verify the with any station, that the initial status is NOT_READY/READY. When not configured default will be READY.                                                                                                    |  |  |  |  |
| 93 | Misrouted Calls<br>marking                   | Verify Misrouted calls button                                                                                  | Verify if configured that the "misrouted calls" button is appearing<br>and Functional for your station, validate after session that the call<br>was marked in the Event History ticket.                                                                                                    |  |  |  |  |
| 94 | Outgoing ITSP<br>Failover Support            | Verify Outgoing ITSP Failover Support                                                                          | Verify outbound calls is going out with with correct(primary)<br>Caller1D. Ask UC team to failover to 2nd ITSP, See that the outbound<br>calls is going out with with correct(primary) Caller ID via the<br>secondary ITSP.                                                                                                    |  |  |  |  |
| 95 | !Mandatory!                                  | Verify APEX station can upgrade automatically                                                                  | Install one operator with early version installer of APEX (The version<br>released before the latest), verify after installation the auto version<br>upgrade is performed on the station, and "upgrade" message<br>appears on the APEX clients(after update is downloaded- approx 10-<br>15 minutes)                                                                                 |  |  |  |  |
| 96 | Control Center                               | Control Center Login                                                                                           | Login to the site Control Center with a customer admin role user<br>successfully.                                                                                                    |  |  |  |  |
| 97 | Control Center                               | Control Center - Event History                                                                                 | Verify your APEX sessions reports are appearing properly on the Site<br>Control Center Event History.                                                                                                    |  |  |  |  |
| 98 | Control Center                               | Control Center - Event History Ticket verification                                                             | Get inside your latest call ticket, verify all relevant features are<br>appearing according to your last session.                                                                                                    |  |  |  |  |
| 99 | Control Center                               | Control Center - Event History Ticket verification<br>[Rich Data]                                              | Verify Ticket has all rich data used in the call [Video, Chat, Location,<br>Call Transcript]                                                                                                    |  |  |  |  |
| ## | MFS                                          | Control Center - Event History Ticket verification<br>[MFS]<br>[Verify on all Site Queues, including Outgoing] | Play the recorded video, Verify the Call audio is mixed with the call.<br>[Verify This step on all queues tested tickets made to ensure<br>recording (including outgoing)]                                                                                                    |  |  |  |  |
| ## | Control Center                               | Control Center - Users                                                                                         | Go to Users menu, Create a test user, verify its created successfully.                                                                                                    |  |  |  |  |
| ## | WallBoard                                    | Control Center - WallBoard                                                                                     | It configured - Verify the Site Wallboard Queues and Stations<br>according to customer's requirements.                                                                                                    |  |  |  |  |
| ## | WallBoard                                    | Control Center - WallBoard [Stations View]                                                                     | Verity the site Wallboard station view is displaying, station are<br>ordered with the right station matrix according to customer<br>requirements.                                                                                                    |  |  |  |  |
| ## | WallBoard                                    | Control Center - WallBoard [Stations View]                                                                     | Verity the stations colors are changed following stations status<br>change[Busy, Ready, etc] according to the wallboard station status<br>colors.                                                                                                    |  |  |  |  |
| ## | WallBoard                                    | Control Center - WallBoard [Queues View]                                                                       | Verify the site Wallboard Queue view is displaying, Queues are<br>ordered with the right priority according to customer requirements.                                                                                                    |  |  |  |  |
| ## | WallBoard                                    | Control Center - WallBoard [Queues View]                                                                       | If configured - Verify the queue alerts[Audio\Color\Both alerts] are<br>working following a threshold values configured reach.                                                                                                    |  |  |  |  |
| ## | WallBoard                                    | Control Center - WallBoard [Queues View]                                                                       | Make sure each Queue statistics numbers["Available","On<br>Call","Unavailable", waiting Calls", "Longest Idle waiting time"] of<br>the CNC are changing according to incoming calls to the queue.                                                                                                    |  |  |  |  |
| ## | Video Board                                  | Control Center - Video Board                                                                                   | If configured - Verify the Site Video board is accessible and shows<br>the site's video live streams.                                                                                                    |  |  |  |  |
| ## | Analytics                                    | Control Center - Analytics                                                                                     | If configured - Verify if the CC analytics is displaying correctly<br>according to the tickets created for the site.                                                                                                    |  |  |  |  |

|                      |                                                                                                    |                                                                                                    |                                                                                                    | r |   |  |  |  |
|----------------------|----------------------------------------------------------------------------------------------------|----------------------------------------------------------------------------------------------------|----------------------------------------------------------------------------------------------------|---|---|--|--|--|
| ##                   | Analytics<br>Enterprise Access                                                                                                    | Analytics Enterprise Access (Quicksite) verification                                                                                                    | Verify your Analytics Enterprise Access to selected sites is accasiable<br>and working from quicksite, according to procedure.                                                                                                    |   |   |  |  |  |
| ##                   | Control Center                                                                                                    | Control Center - Contacts                                                                                                    | Go to to Contacts menu, Create a new contact with a test number<br>for verification, configure also speed dial for the contact, and attach<br>it to a created group.                                                                                                    |   |   |  |  |  |
| ##                   | Control Center                                                                                                    | Control Center - Contacts Verification                                                                                                    | Go to your APEX Client, Restart it and log in. Check the<br>Contact/PhoneBook menu, does your new record appears<br>correctly?                                                                                                    |   | - |  |  |  |
| ##                   | Control Center                                                                                                    | Control Center - Contacts Verification                                                                                                    | Dial to the new Contact, Does it function correctly?                                                                                                    |   |   |  |  |  |
| ##                   | Control Center                                                                                                    | Control Center - Activity Log                                                                                                    | Go to the Activity Log, verify the actions you made were listed and logged.                                                                                                    |   | _ |  |  |  |
| ##                   | Control Center                                                                                                    | Control Center - Deletion                                                                                                    | Delete the test user created, Delete the test contact created and verify.                                                                                                    |   | _ |  |  |  |
| ##                   | Region Failover                                                                                                    | Verify Region Failover [Only on GOV region site]                                                                                                    | Create a region failover, and verify it works with no errors.                                                                                                    |   |   |  |  |  |
| ##                   | Region Failover                                                                                                    | Verify Region Failover [Only on GOV region site]                                                                                                    | Test a new incoming call session[with Video, location and chat] and<br>verify it will work on new region you failed over to. [Secondary]                                                                                                    |   | _ |  |  |  |
| ##                   | Region Failover                                                                                                    | Verify Region Failover [Only on GOV region site]                                                                                                    | Connect to the failover region Control Center EH, verify the session tickets displaying correctly with all information. [Secondary]                                                                                                    |   |   |  |  |  |
| ##                   | Region Failover                                                                                                    | Verify Region Failover [Only on GOV region site]                                                                                                    | Perform a fail back to the primary region, verify the fall back happen<br>correctly without errors.                                                                                                    |   |   |  |  |  |
| ##                   | Region Failover                                                                                                    | Verify Region Failover [Only on GOV region site]                                                                                                    | Test a new incoming call session[with Video, location and chat] and<br>verify it will work on new region you back to.[Primary]                                                                                                    |   |   |  |  |  |
| ##                   | Region Failover                                                                                                    | Verify Region Failover [Only on GOV region site]                                                                                                    | Connect to the fail back region Control Center EH, verify the session tickets displaying correctly with all information. [primary]                                                                                                    |   |   |  |  |  |
| ##                   | !Mandatory!                                                                                                    | ATT's ORT testing                                                                                                    | ATT's ORT testing before Go Live                                                                                                    |   |   |  |  |  |
| ##                   | !Mandatory!                                                                                                    | Network failover                                                                                                    | Live call up, pull the plug on a circuit and/or router to verify voice<br>fails over to the other circuit, and the calltaker should barely notice<br>for all circuits/routers.                                                                                                    |   |   |  |  |  |
| ##                   | !Mandatory!                                                                                                    | "Host" failover                                                                                                    | Verify behavior when a Carbyne node goes out of service. At a<br>minimum, the testing should verify that all Carbyne nodes function<br>as expected when one or more of the nodes are out of service.                                                                                                    |   |   |  |  |  |
|                      |                                                                                                    |                                                                                                    |                                                                                                    |   |   |  |  |  |
| ##                   | !Mandatory!                                                                                                    | Error conditions                                                                                                    | Verify behavior when different types of errors occur – what happens<br>when calls aren't answered, what happens when all calltakers are<br>busy, what happens when Carbyne has a problem – whatever SIP<br>errors Carbyne could send back to AT&T upon call delivery attempt<br>should be tested to verify AT&T handles them correctly (i.e. policy<br>route to neighbor, or send call to other node, etc.)                                                                                                    |   |   |  |  |  |
| ##                   | !Mandatory!<br>!Mandatory!                                                                                                    | Error conditions<br>i3 Calls - PIDF-Lo                                                                                                    | Verify behavior when different types of errors occur – what happens<br>when calls aren't answered, what happens when all calitakers are<br>busy, what happens when Carbyne has a problem – whatever SIP<br>errors Carbyne could send back to AT&T upon call delivery attempt<br>should be tested to verify AT&T handles them correctly (i.e. policy<br>route to neighbor, or send call to other node, etc.)<br>Place an emergency call and verify PIDF-Lo is processed, location is<br>displayed both by value and reference.                                                                                                    |   |   |  |  |  |
| ##<br>##             | !Mandatory!<br>!Mandatory!<br>!Mandatory!                                                                                                    | Error conditions<br>i3 Calls - PIDF-Lo<br>i3 Calls - PIDF-Lo                                                                                                    | Verify behavior when different types of errors occur – what happens<br>when calls aren't answered, what happens when all calltakers are<br>busy, what happens when Carbyne has a problem – whatever SIP<br>errors Carbyne could send back to AT&T upon call delivery attempt<br>should be tested to verify AT&T handles them correctly (i.e. policy<br>route to neighbor, or send call to other node, etc.)<br>Place an emergency call and verify PIDF-Lo is processed, location is<br>displayed both by value and reference.<br>HELD (geolocation) queries occur for location, LoST queries occur for<br>reesponders, and ADR (call-info) queries occur for other call data as<br>necessary (subscriber/Service/provider info).                                                                                                    |   |   |  |  |  |
| ##<br>##<br>##       | !Mandatory!<br>!Mandatory!<br>!Mandatory!<br>!Mandatory!                                                                                                    | Error conditions<br>13 Calls - PIDF-Lo<br>13 Calls - PIDF-Lo<br>13 Calls - PIDF-Lo                                                                                                    | Verify behavior when different types of errors occur – what happens<br>when calls aren't answered, what happens when all calltakers are<br>busy, what happens when Carbyne has a problem – whatever SIP<br>errors Carbyne could send back to AT&T upon call delivery attempt<br>should be tested to verify AT&T handles them correctly (i.e. policy<br>route to neighbor, or send call to other node, etc.)<br>Place an emergency call and verify PIDF-Lo is processed, location is<br>displayed both by value and reference.<br>HELD (geolocation) queries occur for location, LoST queries occur for<br>responders, and ADR (call-info) queries occur for other call data as<br>necessary (subscriber/service/provider info).<br>Verify the TLS certificates are working for authentication.                                                                                                    |   |   |  |  |  |
| ##<br>##<br>##       | !Mandatory!<br>!Mandatory!<br>!Mandatory!<br>!Mandatory!<br>!Mandatory!                                                                                                    | Error conditions<br>i3 Calls - PIDF-Lo<br>i3 Calls - PIDF-Lo<br>i3 Calls - PIDF-Lo<br>RTT call                                                                                                    | Verify behavior when different types of errors occur – what happens<br>when calls aren't answered, what happens when all calltakers are<br>busy, what happens when Carbyne has a problem – whatever SIP<br>errors Carbyne could send back to AT&T upon call delivery attempt<br>should be tested to verify AT&T handles them correctly (i.e. policy<br>route to neighbor, or send call to other node, etc.)<br>Place an emergency call and verify PIDF-to is processed, location is<br>displayed both by value and reference.<br>HELD (geolocation) queries occur for location, LoST queries occur for<br>responders, and ADR (call-info) queries occur for other call data as<br>necessary (subscriber/service/provider info).<br>Verify the TLS certificates are working for authentication.<br>Verify to 1911                                                                                                    |   |   |  |  |  |
| ##<br>##<br>##<br>## | IMandatory!<br>IMandatory!<br>IMandatory!<br>IMandatory!<br>IMandatory!<br>IMandatory!                                                                                                    | Error conditions<br>i3 Calls - PIDF-Lo<br>i3 Calls - PIDF-Lo<br>i3 Calls - PIDF-Lo<br>RTT call<br>Multi party conference                                                                                             | Verify behavior when different types of errors occur – what happens<br>when calls aren't answered, what happens when all calltakers are<br>busy, what happens when Carbyne has a problem – whatever SIP<br>errors Carbyne could send back to AT&T upon call delivery attempt<br>should be tested to verify AT&T handles them correctly (i.e. policy<br>route to neighbor, or send call to other node, etc.)<br>Place an emergency call and verify PIDF-Lo is processed, location is<br>displayed both by value and reference .<br>HELD (geolocation) queries occur for location, LoST queries occur for<br>responders, and ADR (call-info) queries occur for other call data as<br>necessary (subscriber/service/provider info).<br>Verify the TLS certificates are working for authentication.<br>Verify Test to 911<br>Make outgoing call and add 5 or more participants including 10 digit<br>numbers and test audio, mute, drop.                                                                                                    |   |   |  |  |  |
| # # # #              | IMandatory!<br>IMandatory!<br>IMandatory!<br>IMandatory!<br>IMandatory!<br>IMandatory!                                                                                                    | Error conditions<br>i3 Calls - PIDF-Lo<br>i3 Calls - PIDF-Lo<br>i3 Calls - PIDF-Lo<br>RTT call<br>Multi party conference<br>Transfers                                                                                | Verify behavior when different types of errors occur – what happens<br>when calls aren't answered, what happens when all calltakers are<br>busy, what happens when Carbyne has a problem – whatever SIP<br>errors Carbyne could send back to AT&T upon call delivery attempt<br>should be tested to verify AT&T handles them correctly (i.e. policy<br>route to neighbor, or send call to other node, etc.)<br>Place an emergency call and verify PIDF-Lo is processed, location is<br>displayed both by value and reference.<br>HELD (geolocation) queries occur for location, LOST queries occur for<br>responders, and ADR (call-info) queries occur for other call data as<br>necessary (subscriber/service/provider info).<br>Verify the TLS certificates are working for authentication.<br>Verify the TLS certificates are working for authentication.<br>Verify the TLS certificates are working for authentication.<br>Wake outgoing call and test trasnfer to all Glenview's neighbors<br>should be done, to both legacy and NG PSAPs. Every transfer they<br>have configured today should be replicated on the new Carbyne<br>CHE and tested. Manual 10d transfers should also be tested.                          |   |   |  |  |  |
| * * * * * *          | !Mandatory!         !Mandatory!         !Mandatory!         !Mandatory!         !Mandatory!         !Mandatory!         !Mandatory!         !Mandatory!         !Mandatory!         !Mandatory!         !Mandatory!         !Mandatory!                                         | Error conditions<br>13 Calls - PIDF-Lo<br>13 Calls - PIDF-Lo<br>13 Calls - PIDF-Lo<br>13 Calls - PIDF-Lo<br>RTT call<br>Multi party conference<br>Transfers<br>CAD Integration                                       | Verify behavior when different types of errors occur – what happens<br>when calls aren't answered, what happens when all calltakers are<br>busy, what happens when Carbyne has a problem – whatever SIP<br>errors Carbyne could send back to AT&T upon call delivery attempt<br>should be tested to verify AT&T handles them correctly (i.e. policy<br>route to neighbor, or send call to other node, etc.)<br>Place an emergency call and verify PIDF-Lo is processed, location is<br>displayed both by value and reference .<br>HELD (geolocation) queries occur for location, LoST queres occur for<br>responders, and ADR (call-info) queries occur for other call data as<br>necessary (subscriber/service/provider info).<br>Verify the TS: certificates are working for authentication.<br>Verify Test to 911<br>Make outgoing call and add 5 or more participants including 10 digit<br>numbers and test audio, mute, drop.<br>Make outgoing call and test transfer to all Glenview's neighbors<br>should be done, to both legacy and NG PSAPs. Every transfer they<br>have configured today should be replicated on the new Carbyne<br>CHE and tested. Manual 10d transfers should also be tested.<br>Test ALI Spill |   |   |  |  |  |
| # # # # # # # # #    | !Mandatory!         !Mandatory!         !Mandatory!         !Mandatory!         !Mandatory!         !Mandatory!         !Mandatory!         !Mandatory!         !Mandatory!         !Mandatory!         !Mandatory!         !Mandatory!         !Mandatory!         !Mandatory! | Error conditions<br>i3 Calls - PIDF-Lo<br>i3 Calls - PIDF-Lo<br>i3 Calls - PIDF-Lo<br>RTT call<br>Multi party conference<br>Transfers<br>CAD Integration<br>Voice Recorder Integration                               | Verify behavior when different types of errors occur – what happens<br>when calls aren't answered, what happens when all calltakers are<br>busy, what happens when Carbyne has a problem – whatever SIP<br>errors Carbyne could send back to AT&T upon call delivery attempt<br>should be tested to verify AT&T handles them correctly (i.e. policy<br>route to neighbor, or send call to other node, etc.)<br>Place an emergency call and verify PIDF-to is processed, location is<br>displayed both by value and reference .<br>HELD (geolocation) queries occur for location, LoST queries occur for<br>responders, and ADR (call-info) queries occur for other call data as<br>necessary (subscriber/service/provider info).<br>Verify Te TLS certificates are working for authentication.<br>Verify Tet to 911<br>Make outgoing call and add S or more participants including 10 digit<br>numbers and test audio, mute, drop.<br>Make outgoing call and test transfer to all Glenview's neighbors<br>should be done, to both legacy and NG PSAPs. Every transfer they<br>have configured today should be replicated on the new Carbyne<br>CHE and tested.<br>Test ALI Spill<br>Test ALI Spill to Voice Recorder          |   |   |  |  |  |
|                      | IMandatory!<br>IMandatory!<br>IMandatory!<br>IMandatory!<br>IMandatory!<br>IMandatory!<br>IMandatory!<br>IMandatory!<br>IMandatory!<br>IMandatory!                                                                                                    | Error conditions<br>i3 Calls - PIDF-Lo<br>i3 Calls - PIDF-Lo<br>i3 Calls - PIDF-Lo<br>RTT call<br>Multi party conference<br>Transfers<br>CAD Integration<br>Voice Recorder Integration<br>Voice Recorder Integration | Verify behavior when different types of errors occur – what happens<br>when calls aren't answered, what happens when all calltakers are<br>busy, what happens when Carbyne has a problem – whatever SIP<br>errors Carbyne could send back to AT&T upon call delivery attempt<br>should be tested to verify AT&T handles them correctly (i.e. policy<br>route to neighbor, or send call to other node, etc.)<br>Place an emergency call and verify PIDF-Lo is processed, location is<br>displayed both by value and reference.<br>HELD (geolocation) queries occur for location, LOST queries occur for<br>nesponders, and ADR (call-info) queries occur for other call data as<br>necessary (subscriber/service/provider info).<br>Verify the TLS certificates are working for authentication.<br>Verify the TLS certificates are working for authentication.<br>Verify the to 911<br>Make outgoing call and test transfer to all Glenview's neighbors<br>should be done, to both legacy and NG PSAPs. Every transfer they<br>have configured today should be replicated on the new Carbyne<br>CHE and tested. Manual 10d transfers should also be tested.<br>Test ALI Spill to Voice Recorder<br>Test SIP REC call           |   |   |  |  |  |

#### **RESOLUTION NO. ETSB-2025-R-1**

### A RESOLUTION APPROVING AN AGREEMENT RELATING TO THE TRANSFER AND REPORTING OF SURCHARGE FUNDS ATTRIBUTABLE TO THE VILLAGE OF WILMETTE BETWEEN THE VILLAGE OF WILMETTE AND THE GLENVIEW JOINT EMERGENCY TELEPHONE SYSTEM BOARD

WHEREAS, the Emergency Telephone System Board of the Village of Wilmette, Cook County, Illinois finds that the Village of Wilmette is a home rule unit of government under the provisions of Article VII of the 1970 Constitution of the State of Illinois, and pursuant thereto may exercise any power and perform any function pertaining to its governance and affairs, including the power to tax as permitted by law and to incur debt; and,

WHEREAS, the Emergency Telephone System Board further finds that the State of Illinois has enacted into law Public Act 99-006. (hereinafter the "Act"), superseding prior municipal ordinances, including Village of Wilmette Ordinance No. 2002-O-57, and providing for the imposition of surcharges on telephone connections for the purpose of funding local 911 Emergency Telephone System, (hereinafter "E-911 System"), and distribution of those funds to Emergency Telephone System Fund accounts with local E-911 Systems to be utilized for purposes permitted under the Act; and,

WHEREAS, the Emergency Telephone System Board further finds that the Village of Wilmette currently operates an E-911 System and receives these surcharge funds from the State, which are deposited into the Village of Wilmette's Emergency Telephone System Fund (hereinafter "Fund"); and,

WHEREAS, the Emergency Telephone System Board finds that it is necessary, convenient and in the best interests of the residents of the Village of Wilmette to enter into an Agreement relating to the transfer and reporting of surcharge funds by and between the Village of Wilmette and the Glenview Joint Emergency Telephone System Board; a copy of which is attached hereto as Exhibit A;

NOW, THEREFORE, BE IT RESOLVED by the President and Board of Trustees of the Village of Wilmette as follows:

SECTION 1: The above recitals are incorporated into this section one as if fully set forth.

SECTION 2: The Agreement relating to the transfer and reporting of surcharge funds attached as Exhibit A is hereby approved.

SECTION 3: The Village Manager is authorized to execute the Agreement. Prior to executing the Agreement, the Village Manager is authorized to make changes to the form of the Agreement at his discretion.

**SECTION 4**: The Village Manager is authorized to take any action necessary to carry out the purpose of this Resolution and this Resolution shall be in full force and effect from and after its passage.

SECTION 5: This Resolution shall be in full force and effect from and after its passage.

ADOPTED by the Emergency Telephone System Board of the Village of Wilmette, Illinois on March 11, 2025, pursuant to the following roll call vote:

AYES: Trustees Gjaja, Leonard, Smith and President Plunkett.

NAYS: None.

ABSTAIN: None.

ABSENT: None.

Chairperson, Emergency Telephone System Board Village of Wilmette, Cook County, IL

### EXHIBIT A

Agreement Relating to the Transfer and Reporting of Surcharge Funds Attributable to the Village of Wilmette

1

#### AGREEMENT RELATING TO TRANSFER AND REPORTING OF SURCHARGE FUNDS ATTRIBUTABLE TO THE VILLAGE OF WILMETTE, ILLINOIS

THIS AGREEMENT (the "Agreement") is made and entered into as of the 11 day of March 2025, (the "Effective Date") by and between the Village of Wilmette ("Wilmette") and the Glenview Joint Emergency Telephone System Board ("Glenview JETSB") for the purpose of providing for the transfer of and reporting relating to certain surcharge funds attributable to the Village of Wilmette, Illinois.

### WITNESSETH:

WHEREAS, Section 15.4a of the Emergency Telephone System Act, 50 ILCS 750/1 *et seq.* (the "Act"), requires any 9-1-1 Authority, as defined by the Act, in a county with a population of at least 250,000 to consolidate such that no 9-1-1 Authority in the county serves a population of less than 25,000; and,

WHEREAS, in accordance with the Act, Glenview JETSB, a Joint ETSB, as defined by the Act, was created with its initial participating member municipalities being the Village of Grayslake, City of Highland Park, City of Highwood, Village of Lake Bluff, City of Lake Forest, Village of Morton Grove, and the Village of Niles and,

WHEREAS, the Village of Glencoe, Village of Kenilworth, Village of Northfield, and the Village of Winnetka joined the Glenview JETSB as subsequent parties; and

WHEREAS, Glenview JETSB, a Joint ETSB exists to meet the Act's consolidation requirements with its member municipalities being the Village of Grayslake, City of Highland Park, City of Highwood, Village of Lake Bluff, City of Lake Forest, Village of Morton Grove, the Village of Niles, the Village of Glencoe, Village of Kenilworth, Village of Northfield, and the Village of Winnetka; and,

WHEREAS, in accordance with the bylaws adopted by Wilmette, Wilmette has terminated its Emergency Telephone System Board ("Wilmette ETSB") and intends to join the Glenview JETSB and,

WHEREAS, to facilitate Wilmette's transition from the Wilmette ETSB to Glenview JETSB, the parties desire to enter into this Agreement to confirm their understanding that Wilmette will cease to be a member of the Wilmette ETSB and become a member of Glenview JETSB; that thereafter the boundaries for wireless emergency calls of each party will change such that wireless emergency calls originating in Wilmette will be handled by Glenview JETSB; and, to provide for the transfer to Glenview JETSB of any funds held by Wilmette attributable to Wilmette, including any surcharge funds (such as those funds commonly known as wireline and hold harmless surcharge funds) collected pursuant to the Act or any other applicable statute or ordinance (the *"Funds"*); and,

NOW, THEREFORE, in consideration of the promises and mutual covenants hereafter set forth, the Parties agree as follows:

Section 1. Incorporation of Recitals. The foregoing preambles are hereby incorporated into this Agreement, as if fully restated in this Section 1.

Section 2. Opt-Out Wilmette has provided the notice required under applicable bylaws to terminate its status as a member the Wilmette ETSB and that upon approval of Glenview JETSB's consolidation plan by the State of Illinois' Office of the Statewide 9-1-1 Administrator, the Village of Wilmette shall become a member of Glenview JETSB

Section 3. Wireless Call Boundaries. Upon Wilmette becoming a Glenview JETSB member municipality, the wireless call boundaries of Wilmette and Glenview JETSB shall change such that all wireless 9-1-1 calls originating in Wilmette shall no longer be handled by Wilmette 9-1-1 and instead shall be handled by Glenview JETSB.

Section 4. Transfer of Funds. Upon the date that Glenview JETSB's consolidation plan is approved by the State of Illinois' Office of the Statewide 9-1-1 Administrator, all Funds attributable to Wilmette that are currently held by Wilmette in accordance with its bylaws and those thereafter coming due shall be transferred to Glenview JETSB in accordance with Section 30(d) of the Act.

Section 5. Financial Reporting of Funds. The Village of Wilmette shall be responsible for all required financial reporting relating to the Funds, including the financial report required by Section 40 of the Act, up to and including the date that Glenview JETSB's consolidation plan is approved by the State of Illinois' Office of the Statewide 9-1-1 Administrator. Thereafter, Glenview JETSB shall be responsible for all such reporting.

Section 6. Counterparts. This Agreement may be executed in counterparts, each of which shall be deemed to be an original and both of which shall constitute one and the same Agreement.

Section 7. Severability. If any part of this Agreement shall be held invalid for any reason, the remainder of this Agreement shall remain valid to the maximum extent possible.

Section 8. Governing Law. This Agreement shall be governed by the laws of the State of Illinois without giving consideration to the principals of conflict of laws.

Section 9. Entire Agreement This Agreement represents the entire agreement between the parties and there are no other promises or conditions in any other agreement whether oral or written.

Date:

Signature:

Acting on Behalf of Wilmette 9-1-1 Authority

Notary Signature: LUINI

Date: 2

3/11/24

OFFICIAL SEAL KAREN NORWOOD otary Public, State of Illinois Commission No. 901344 My Commission Expires September 18, 2027

Signature:

Acting on Behalf of Glenview JETSB

Notary Signature:

Date:

Date:

Odwin

3.14.25

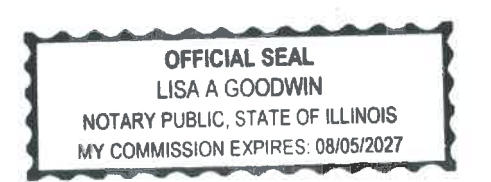

### **RESOLUTION NO. 24-115**

WHEREAS, the Village of Glauview ("the Village") is a home-rule municipality located in Cook County, Illinois; and

WHEREAS, Glenview operates a consolidated police and fire public safety dispatch center providing dispatch services to municipal customers; and

WHEREAS, Wilmette desires to obtain dispatch services from Gienview and to enter into a 10-year intergovernmental agreement with Gienview for the provision of public anfety dispatch services; and

WHEREAS, the Corporate Authorities have reviewed and discussed an agreement ("Agreement") between Gianview and Wilmette to provide dispatch services and finds it to be in the best interest to approve the Agreement; and

NOW, THEREFORE, BE IT RESOLVED, by the President and Board of Trustees of the Village of Glenview, as follows:

The Village Board approves and authorizes the Gienview Village Manager to execute the Agreement with Wilmette for Gienview to provide dispetch services to Wilmette, as set forth in that Agreement attached to this Resolution as Exhibit A.

PASSED this 1st day of October, 2024

AYES: Bland Cooper Jones Sidoti

NAYS: None

ABSENT: DeBoni Doron

APPROVED by me this 1st day of October, 2024

Michael B. Jenny, President of the Village of Glanview, Cook County, Illinois

ATTEST:

Matthew J. Formica, Village Clark of the Village of Glenview, Cook County, Illinois

#### DISPATCH SERVICES AGREEMENT BETWEEN THE VILLAGE OF GLENVIEW AND THE VILLAGE OF WILMETTE

THIS AGREEMENT is made as of <u>OctoRel</u>, 1, 2024, by and between the VILLAGE OF GLENVIEW, an lillnois home rule municipal corporation ("Gienview") and the VILLAGE OF WILMETTE, an Illinois home rule municipal corporation ("Wilmette"). In consideration of the mutual promises of the Parties hereto made each to the other and other good and valuable consideration, Glenview and Wilmette hereby agree as follows:

#### Section 1 Background

- A. Article VII, Section 10 of the Illinois Constitution of 1970 provides for Intergovernmental cooperation between units of local government such as Gienview and Wilmette, including the power to contract or otherwise associate among themselves to obtain or share services and to exercise, combine or transfer any power or function in any manner not prohibited by law or by ordinance, and to use their credit, revenues, and other resources to pay costs related to Intergovernmental activities. The Illinois Intergovernmental Cooperation Act, 5 ILCS 220/1 et. seq., provides that any power or powers, privileges or authority exercised or which may be exercised by a unit of local government may be exercised and enjoyed jointly with any other unit of local government.
- B. Glenview and Wilmette (sometimes referred to herein individually as a "Party" and collectively as the "Parties") are units of local government and Illinois home rule municipal corporations.
- C. Glenview operates full service dispatch centers at 2500 East Lake Avenue, Glenview, Illinois (the "Glenview Facility") and 1677 Old Deerfield Road, Highland Park, Illinois (the "Highland Park Facility"), and will continue to operate a primary dispatch center and secondary dispatch center for redundancy, known collectively as the "Full Service Dispatch Center". Glenview currently provides 9-1-1 call answering and dispatch services to a number of surrounding communities through the Full Service Dispatch Center.
- D. Wilmette is seeking to have unified police, fire, and EMS 9-1-1 call answering and dispatch services performed by Glenview from the Full Service Dispatch Center, on behalf of its Police Department, Fire Department and Public Works Department and other ancillary services (collectively the "Dispatch Services") as those Dispatch Services are more fully described in Section 2.A of this Agreement.
- E. Glenview concurrently provides services similar to the Dispatch Services from the Full Service Dispatch Center to the following additional municipalities: Village of Kenilworth, Village of Northfield, and Village of Winnetka ("Additional Agencies").
- F. Glenview and Wilmette have determined that it is in the best interests of each party to this Agreement and the public health, safely and welfare of persons and property within Glenview and Wilmette to enter into this Agreement for Glenview to provide Dispatch Services to Wilmette.

# Section 2 Provision of Dispatch Services by Glenview and Corresponding Obligations of Wilmette

A. Operation of Full Service Dispatch Center and Provision of Dispatch Services by

<u>Gienview</u>. Gienview shall continue to directly operate the Full Service Dispatch Center to provide Dispatch Services to Wilmette throughout the Initial Term and any Renewal Term pursuant to the terms of this Agreement commencing at midnight on January 1, 2026 through 11:59 p.m. on December 31, 2034 (*"Term"*). Dispatch Services to be provided by Gienview to Wilmette shall include, without limitation, the following, and shall be equal to the service level provided to Gienview's residents and customers:

- Provide 24-hour a day answering of all emergency 9-1-1 and police/fire/EMS non-1. emergency calls; maintain updated telephone lists of Wilmette staff and employees; implement and utilize call-out procedures for emergencies and non-emergencies, and forward messages, utilizing reasonable telephone answering procedures adopted by Glenview and approved by Wilmatte. All calls (emergency and nonemergency) shall be answered within ten (10) seconds at least ninety-five percent (95%) of the time, and a log of all calls shall be provided to Wilmette by Glenview on a quarterly basis or as otherwise reasonably requested by Wilmette. Said log shall be made available to Wilmette upon request within a reasonable time period of no greater than seven (7) days. Recordings of all aspects of each call received for Wilmette (including the incoming phone call, internal dispatch center conversations related to the call, out bound phone calls and any and all radio traffic related to the call) shall be made available as soon as a qualified person is available to provide recordings, unless an emergency exists, to Wilmette upon request for such recording by Wilmette. Additionally, Glenview shall provide Wilmette with call answering performance metrics for Glenview and all other agencies contracting with Glenview for services similar to the Dispatch Services on an annual basis or as otherwise requested in writing by Wilmette, such requests to occur no more than quarterly. In addition, Glenview will, at all times, comply with the requirements of Part 1325 of Chapter IV of Title 83 of the Illinois Administrative Code regarding the maintenance of a backup PSAP for the Full Service Dispatch Center and maintain a secondary location to serve as the Primary PSAP for the Village in the event that the Glenview Facility goes offline:
- 2. Provide 24-hour a day dispatching for all Wilmette Public Safety police/fire/EMS and after-hours' and emergency notification of Wilmette Public Works as requested by Wilmette. The "Performance Standard" for call handling will be procedurally and operationally consistent with contemporary industry recognized standards; as determined by the Association of Public Safety Communications Officials (APCO) or National Emergency Number association (NENA). Glenview agrees to proactively review and take reasonable steps to correct any operational practices in the Dispatch Center that increase average dispatch times to levels exceeding industry standards, or standards previously agreed to by the Parties, and provide notice of the issue and corrective actions taken to the Wilmette Director of Public Safety or his designes. Glenview shall provide reporting to Wilmette demonstrating compliance with the Performance Standard described above no less frequently than monthly;
- 3. Maintain and operate radio and computer communications with Wilmette for all Public Safety police/fire/EMS and Wilmette Public Works, utilizing dispatching procedures adopted and agreed upon by the Parties. Any proposed changes or additions to the radio channel or talk group used by Wilmette and the Additional Agencies shall be discussed and agreed upon by the Parties;
- 4. Glenview will use best efforts to maintain the following minimum employee staffing levels to provide the Dispatch Services. In the Full Service Dispatch Center, staff at least one (1) telecommunicator per radio channel to provide the Dispatch Services

at all times; provided, however, in the event that temporary staffing difficulties caused by an emergency situation that is beyond Glenview's reasonable control prevent such minimum staffing, then Glenview shall notify the Wilmette Village Manager of any circumstances when such minimum staffing level will not be met and the expected duration of any such circumstance. The Parties shall mutually agree upon which facility will serve as the primary PSAP from which the Dispatch Services will be provided;

Gienview agrees to hire any and all current full-time Wilmette dispatch employees as full time Gienview employees providing Dispatch Services at a salary and under the same working conditions that it would hire any other new employee. Wilmette acknowledges that, upon hire by Gienview, these employees become Gienview employees and Wilmette will have no ability to make any personnel-related decisions concerning those employees.

- 5. Provide and continuously update training to all Glenview employees providing the Dispatch Services in the operation of Glenview's Tyler Technologies New World System for Wilmette, as further described in Section 2.B and 2.C of this Agreement, and other necessary skills including but not limited to Emergency Medical Dispatch (E.M.D.), Documentation and evidence of such training shall be provided by Glenview to Wilmette upon request;
- Perform supervised transfers of 9-1-1 fire rescue calls to the appropriate Fire/EMS rescue agency as required by ICC 9-1-1 regulations. The transfer of calls will be consistent with industry recognized standards; NENA 56-005 and NFPA 1221;
- 7. Pursuant to informational materials provided by Wilmette, provide general information to, and answer questions from, callers related to Wilmette public health and safety issues (i.e. boil orders or street closures) and general information related to Police, Fire/EMS, Public Works and other Wilmette services; provided, however, that Glenview will only answer non-emergency calls from Wilmette outside of regular Wilmette business hours as advertised by the Village on its website and posted on its facilities, as well as on weekends and designated holidays by Wilmette. Glenview shall not under any circumstances accept payment of any costs, fees, fines or other amounts on behalf of Wilmette;
- No more than seven (7) days following the final day of any month, or upon written request by Wilmette, provide copies of reports regarding service performance metrics, call volume, LEADS reports, officer time usage and any other requested reports;
- 9. Provide warning notifications to the Wilmette community and residents, including without limitation activating community warning sirens and reverse notification calls (e.g. Rave Alert), as requested by Wilmette and in accordance with Wilmette's policies and procedures and only at the direction of Wilmette's Village Manager, or his/her designee; however, Wilmette shall be responsible for providing the exact wording of the emergency message to be delivered, and for all costs associated with the purchase and installation, maintenance and/or relocation of any equipment necessary to activate Wilmette's community warning sirens;
- 10. Maintain a call logging and recording system of all emergency and non-emergency calls and, upon request, provide copies to Wilmette Police, Fire/EMS, and Public Works Departments;

- 11. Maintain and operate Wilmette's senior citizen check-in program:
- 12. Provide Wilmette passive electronic remote control monitoring for the Wilmette Police Station, Fire Stations, and Public Works Facility, security system and other Village-controlled facilities as designated by Wilmette, including monitoring the entry to the Wilmette Police Station; provided, however, that Wilmette shall provide the necessary equipment and connections at Wilmette's cost to enable Glenview to accomplish this monitoring. This monitoring will include both video and audio, twoway communications;
- 13. Assist Wilmette in any manner necessary, including cooperating with representatives and assessors with Police and Fire/EMS performance metrics, and taking any other appropriate action, to ensure that Wilmette receives any information necessary to satisfy the applicable agencies' professional accreditation or cartification processes. It is understood, however, that Glenview's obligations in this regard are related solely to the telecommunications requirements of such accreditations, and not to any other aspects of Police/Public Safety activities undertaken by Wilmette, as the case may be. Any extraordinary compliance measures undertaken by Glenview in furtherance of this Paragraph 2.A.12 at the request of Wilmette will be done at Wilmette's expense;
- 14. Subject to the obligations of Wilmette described in Section 2.B herein, operate, maintain and manage the Law Enforcement Data System program ("LEADS") and the National Crime Information Center program ("NCIC"), including without limitation the following activities:
  - a. Assist and cooperate with all audits of the LEADS and NCIC program files and operations;
  - b. Enter into the LEADS or NCIC system information as requested by Wilmette, including without limitation warrants and sex offenders;
  - c. Maintain and manage hot files;
  - d. Maintain and manage all LEADS and NCIC files;
  - e. Remove from the LEADS and NCIC files information and data that is no longer current; and
  - f. Update and validate, on a regular basis, LEADS and NCIC data and tiles, with information provided by Wilmette;
  - g. Ensure all dispatchers operate in compliance with LEAD standards;
- 15. Maintain and operate mutual aid dispatch services for Wilmette in accordance with the emergency response plans and programs established by the Northern Illinois Police Alarm System ("NIPAS"), the Itlinois Law Enforcement Alarm System ("ILEAS"), the Mutual Ald Box Alarm System ("MABAS"), the North Regional Major Crimes Task Force ("NORTAF"), the Major Crash Assistance Team ("MCAT"), and the Illinois Public Works Mutual Ald Network ("IPWMAN"), as well as any other applicable public safety organizations; provided, however, that Gienview's obligations in this regard are limited to monitoring, dispatching, documenting and
updating of system information, based upon data provided by Wilmette:

- 16. Participate in special events, special assignments, reasonable periodic training exercise programs and scenarios conducted by Wilmette, including the provision of dispatch services employees to participate in the programs and scenarios, provided that adequate notice is given and staffing limitations permit such participation. Costs associated with the attendance of dispatch service employees (including supervisory staff) at special assignments or special events will be borne by Wilmette;
- 17. To encourage mutual personnel interactions, Glenview agrees that its dispatch personnel will accompany Wilmette Police officers and/or Wilmette Firefighters/EMS personnel on "ride-alongs" to become familiar with local geography and Wilmette Police and Fire/EMS Department procedures. Such "ride- alongs" will be conducted on no less than a semi-annual basis during the first year of the initial Term (defined herein) and, thereafter, no less than an annual basis, at no additional charge to Wilmette. Periodic attendance at Wilmette Police Department and Wilmette Fire Department meetings and other mutually agreed upon events is encouraged throughout the term of this Agreement;
- 18. Monitor Wilmette's Automatic License Plate Reader information in accordance with Glenview's standard operating guidelines;
- 19. Cooperate with Wilmette in the preparation of responses to any subpoenas and/or Freedom of Information Act requests concerning the Dispatch Services, including without limitation identifying and providing copies of responsive records (including documents, call logs, call recordings, video recordings). Wilmette will be responsible for completing and transmitting final responses to such subpoenas FOIA requests; and
- 20. Cooperate with Wilmette in the event that any litigation arises out of or is related to the services provided under this Agreement, including providing records and making employees available for depositions and testimony in accordance with service of legal process, provided that Glenview does not become adverse to Wilmette in any such litigation. For purposes of this section, Glenview shall cooperate with Wilmette in any litigation or lawsult filed as a criminal or civil matter in a court of any jurisdiction. This provision shall also apply to any United States, Illinois, County or municipal administrative or quasi-judicial matter.
- B. <u>Obligations of Wilmette</u>. Wilmette agrees to perform the following in order to enable Gienview to efficiently and properly fulfill its obligations under this Agreement:
  - 1. Provide timely updated telephone lists, call out procedures, and suggested telephone answering procedures;
  - 2. Provide timely notification of a Wilmette designee for receiving notice in the absence of the Director of Public Safety;
  - 3. Provide informational materials on public safety, civic and utility issues for dissemination to residents of Wilmette;
  - 4. Provide the list of names and contact information of Wilmette residents that participate in the senior citizen check-in program;

- 5. Provide proper equipment and connections to enable Glenview to monitor designated security video feeds at Village-controlled facilities;
- Provide reasonable cooperation in assisting Glenview to achieve accreditation as desired by Glenview;
- 7. Provide timely reports and other data needed for Glenview to comply with LEADS requirements and current MABAS box cards;
- 8. Provide work schedules, on-call schedules, training exercises and reasonable notification thereof;
- Enter and manage warrants through New World RMS (defined as New World Records Management System), or other subsequently-implemented records management system; and
- 10. Maintain fire run cards in New World RMS, or other subsequently-implemented records management system, with any changes thereto provided to Glenview.
- C. Party Obligations Relating to Tyler Technologies New World System.
  - Glenview will execute with Tyler Technologies an Additional Software License Agreement and any other required documentation to add the necessary licenses for Wilmette to join Glenview's New World System.
  - 2. The parties acknowledge and mutually agree that Glenview shall be responsible for all IT costs and services related to maintaining the New World Computer Alded Dispatch, New World Records Management System, New World Mobile and Field Reporting Systems, and all other software/hardware components, New World or otherwise, integrated with the New World software solution (collectively, the "New World System"), to the extent that those components are physically located at the Full Service Dispatch Center. In addition, Glenview agrees to schedule, perform, and complete, in coordination with Wilmette, any and all upgrades to the New World System servers.
  - 3. Wilmette shall be responsible for the procurement of all third party software, including updates, upgrades, and service/maintenance packs, and hardware prerequisites required for New World System upgrades to be implemented property on all Wilmette hardware, including the mobile clients.
  - 4. The parties mutually agree that either party may elect to add New World System components, or third party components, to the New World System. Such new components added by either party shall be at the sole cost (including, but not limited to, implementation costs, software license/maintenance costs, and any necessary software or hardware components to the servers that house the New World System) of that same party. The parties may mutually agree, in writing, to share the cost of such new components. If at a later date the non-implementing party wishes to utilize a component paid by the implementing party, then the non-implementing party will agree to reimburse the implementing party for a portion of the implementing costs as agreed to by the respective parties. Any individual mobile unit/terminal software license or maintenance costs shall be the responsibility of the party where the unit is located.

### Section 3 Determination and Payment of Costs by Wilimette

- A. <u>Quarterly Fee for Dispatch Services.</u> Wilmette agrees to pay to Glenview a fee for Dispatch Services in the amounts set forth in the attached *Exhibit A* ("Quarterly Fee"), attached hereto and incorporated by reference herein. The parties acknowledge and agree that the Quarterly Fee includes ongoing expenses to upgrade, improve and enhance the Dispatch Services and the equipment and facilities relating thereto. The Quarterly Fee shall be paid to Glenview each quarter, beginning on the Commencement Date. The provisions of the Local Government Prompt Pay Act will apply to all payments due under this Agreement.
- B. <u>Additional Excenses</u>. To the extent that this Agreement provides for Wilmette to bear other expenses relating to the Dispatch Services, such other expenses mutually agreed upon shall be due and payable thirty (30) days after Glenview delivers an invoice for such expenses to Wilmette.
- C. <u>Credits Upon Termination</u>. To the extent that this agreement terminates other than upon its expiration, under section 8.a (excepting termination due to a default of Wilmette) any Quarterly Fee covering a period after the termination date shall be refunded to Wilmette, on a pro rata basis within 60 days.
- D. <u>Capital Charges</u>. The fees set forth in *Exhibit A* reflect certain capital expenses relating to the transition costs for providing Dispatch Services to Wilmette which shall be paid to Glenview no later than February 1, 2025. Except as otherwise expressly provided in this Agreement, Wilmette shall not be responsible for any future capital expense by Glenview or any other entity related to the provision of the Dispatch Services to Wilmette.
- E. <u>New Recipients of Dispatch Services</u>. Glenview may enter into agreements with other municipalities or fire protection districts to provide services similar to the Dispatch Services. Glenview agrees to consult with Wilmette prior to executing any agreement for such services. Under any and all circumstances, Glenview represents and warrants that the standards of performance for the Dispatch Services provided to Wilmette shall not diminish in any manner following any extension of similar services by Glenview to other municipalities or fire protection districts.
- F. <u>Participation of Additional Agencies</u>. The parties agree and acknowledge that the business model underlying the Agreement is based upon the involvement of the Additional Agencies. In the event that any of the Additional Agencies: (i) do not enter into an agreement with Glenview for dispatch services; or (ii) terminate any such agreement, then, and in such event, the Parties hereto agree to enter into good-faith negotiations concerning pricing and operations hereunder.

## Section 4 Insurance

- A. <u>Coverage Provided</u>, Gienview agrees to provide the following insurance coverages for the Dispatch Services:
  - 1. Commercial General Liability;
  - 2. Business Liability for any equipment used in the provision of the Dispatch Services under this Agreement;
  - 3. First Party Property;

- 4. Workers' Compensation; and
- 5. Employers' Liability for employees of Glenview who perform the Dispatch Services under this Agreement.

Such coverages shall be in amounts no less than what Glenview maintains for itself in its normal course of business.

## B. Indemnification.

- 1. To the fullest extent permitted by law, Glenview does hereby agree to defend, indemnify and hold Wilmette, its officials, employees and agents harmless from and against any and all claims, demands, losses, causes of action or liabilities of any nature whatsoever, including reasonable attorney's fees and expenses, arising out of, in whole or in part, or in connection with or in consequence of any act or omission on the part of Glenview, its officials, employees or agents, in the performance of or with relation to any of the work or services to be performed or furnished by Glenview under this Agreement, except to the extent caused by the negligence or willful misconduct of Wilmette.
- 2. To the fullest extent permitted by law, Wilmette does hereby agree to defend, indemnify and hold Glenview, its officials, employees and agents hamless from and against any and all claims, demands, losses, causes of action or liabilities of any nature whatsoever, including reasonable attorney's fees and expenses, which may arise out of, in whole or in part, or in connection with or in consequence of any act or omission on the part of Wilmette, its officials, employees or agents, in the performance of or with relation to the provision of police and fire services or the work or services to be performed or furnished by Wilmette under this Agreement, except to the extent caused by the negligence or wiliful misconduct of Glenview.
- 3. Nothing herein shall be deemed to diminish or waive any immunity or defenses available to the Parties under any applicable statute or rule of law.
- C. <u>Proof of Coverage by Glenview</u>. Glenview agrees to furnish to Wilmette certificate of coverage detailing the self-insurance or commercial insurance as provided by its insurer. The certificate shall be delivered to Wilmette within thirty (30) days after the effective date of this Agreement, and shall name Wilmette as an additional insured on all certificates memorializing the coverages set forth in Section 4.A.
- D. <u>Termination of Coverage</u>. If Glenview's coverage as provided by its insurar, is terminated for any reason:
  - 1. Glenview shall promptly notify Wilmette of receipt of any such notice; and
  - Glenview agrees to use its best efforts to provide comparable coverage either through membership in a joint risk management association or through commercial insurance carriers.
- E. <u>Coverage by Wilmette</u>. Wilmette agrees to maintain commercial general ilability coverage, workers' compensation and employer's liability coverage for its operations. Upon request, Wilmette will provide proof of this insurance to Glenview. Any insurance required to be carried by Wilmette hereunder shall be primary and not excess to any other coverage carried by Glenview in connection with any act or omission on the part of Wilmette in the performance of the obligations of Wilmette under this Agreement, or any obligation related to the provision of police and/or public works services by Wilmette.

### Section 5 Promotion of Interaction and Communication

The parties agree that they desire to establish a variety of means to enhance and promote communication and cooperation between Glenview and Wilmette. In addition to those matters otherwise addressed in this Agreement, the Parties also wish to establish the following:

- A. Access to Information about Service Delivery. Wilmette shall have access to records pertaining to the Dispatch Services provided to them for the purposes of inspection by any authorized representatives of Wilmette (during regular business hours, upon reasonable notice), to the same extent as such records are available for inspection by any authorized representatives of Glenview.
- B. <u>Complaint Procedure</u>. Glenview shall establish a procedure for logging in and responding to complaints concerning the provision of the Dispatch Services. Glenview agrees to inform Wilmette when specific complaints are brought by their respective residents or customers, including without limitation the date and time of the call, complainant's contact information, and a description of the complaint. In addition, Glenview agrees to inform Wilmette of the actions taken by Glenview to resolve the complaint.
- C. <u>Regular Meetings</u>. The parties agree that representatives of each of the Parties shall meet initially to consider the Implementation of operational rules and procedures for the provision of the Dispatch Services pursuant to this Agreement. The parties further agree that their representatives shall meet on a regular basis, at a minimum of a quarterly basis, to discuss this Agreement and the Dispatch Services provided pursuant to this Agreement, including without limitation, issues relating to the operation of the Dispatch Services and the complaint procedures described in Subsection 5.8 of this Agreement.

## Section 6 Records

Gienview shall establish and keep a file and record system for all data relative to the Dispatch Services. The parties shall provide and exchange records in accordance with the provisions and limitations of the Health Insurance Portability Accountability Act, the provisions of which shall supersede any conflicting requirement of this Section, and as necessary to respond to requests pursuant to the Illinois Freedom of Information Act or to subpoen as issued by a court of competent jurisdiction. All public records will be kept in accordance with the Illinois Local Records Act.

## Section 7 Dispute Resolution

A. <u>Negotiation</u>. The parties desire to avoid and settle without litigation any future disputes that may arise between them relative to this Agreement. Accordingly, the Parties agree to engage in good faith negotiations to resolve any such dispute. If any party has a dispute about a violation, interpretation, or application of a provision of this Agreement or a dispute regarding a party's failure to comply with this Agreement, then that party may serve on the other party written notice, delivered as provided in Section 10 of this Agreement, setting forth in detail the dispute, the provisions of this Agreement to which the dispute is related, and all facts and circumstances pertinent to the dispute. The parties then, within seven (7) days, shall schedule a date certain for representatives of the Parties to meet in a conference to resolve the dispute. Such conference shall be conducted within thirty (30) days after notice of the dispute has been delivered as provided herein. If a resolution is not reached within such 30 (thirty) day period (or such longer period to which the Parties may mutually agree), then either party may pursue remedies available under this Agreement, including termination.

- B. Continuation of Services and Payments. During all negotiation proceedings and any subsequent proceedings provided for in this Section 7, Glenview and Wilmette shall continue to fulfill the terms of this Agreement to the fullest extent possible. Glenview shall continue to provide Dispatch Services to Wilmette as provided by this Agreement. Wilmette shall continue to make all payments to Glenview for the Dispatch Services as provided by this Agreement, including all payments about which there may be a dispute.
- C. <u>Remedies.</u> Provided that the Parties have met their obligations under Section 7.A., the Parties shall be entitled to pursue such remedies as may be available in law and equity, including without limitation an action to secure the performance of the covenants, agreements, conditions, and obligations contained herein. The parties agree that any such action must be brought in the Circuit Court of Cook County, Illinois. The requirements of Section 7.A. shall be walved in the event of either significant risk of irreparable harm or significant jeopardy to public health and safety,

### Section 8 Term: Termination

- A. <u>Term</u>. The term of this Agreement shall be for ten (10) years following the Commencement Date, terminating on December 31, 2034. The parties may agree to renew or extend such term upon such terms and conditions as are mutually agreeable.
- B. <u>Termination</u>. This Agreement may be terminated pursuant to one of the following procedures:
  - 1. By written amendment to this Agreement duly authorized by the appropriate legislative action of each of the parties; or
  - 2. In the event of a material default under this Agreement, and provided that the parties have failed to resolve matters pursuant to the provisions of Section 7, the non-defaulting party may notify a defaulting party in writing setting forth the nature of the default and the requested remedy of such default. The defaulting party shall thereafter have ten (10) days to correct the default prior to the non-defaulting party's terminating this Agreement; provided that said 10-day period shall be extended, for a reasonable time not exceeding ninety (90) days, if said default cannot reasonably be cured within said 10-day period. If a defaulting party fails to cure the default within the cure period provided in this Section, the non-defaulting party shall have the right to terminate this Agreement by written notice of termination to the defaulting party, which termination will be effective immediately (or by such other date, not beyond the term of this Agreement, as the non-defaulting party may determine). A party that terminates this Agreement pursuant to Section 8.8.2 shall retain its rights to pursue any and all other remedies that may be available, either in law or in equity under this Agreement; or
  - 3. In the event Glenview merges its dispatch services with any other dispatch center, Glenview shall notify Wilmette not less than two hundred seventy (270) days prior to the date of such merger, and at that time, Wilmette may terminate the Agreement.

#### Section 9 Unfunded Mandates

.

The parties acknowledge that significant changes have occurred in legal requirements of Dispatch Services over the past decade and are likely to occur in the future. In the event unfunded mandates arise which impose dispatch service obligations on Glenview over and above current obligations, then the Parties agree to negotiate a sharing of the costs incurred to comply with said mandates.

## Section 10 Entrally Date

This Agreement shall be effective as of the date it is signed by both parties, and Gienview will begin providing the Dispatch Services on the Commencement Date.

#### Section 11 General Provisions

A. <u>Notice</u>. Any notice or communication required or permitted to be given under this Agreement shall be in writing and shall be delivered (i) personally, (ii) by a reputable overnight courier, (iii) by certified mall, return receipt requested, and deposited in the U.S. Mall, postage prepaid, or (iv) by email. Unless otherwise provided in this Agreement, notices shall be deemed received after the first to occur of (a) the date of actual receipt; or (b) the date that is one (1) business day after deposit with an overlight courier as evidenced by a receipt of deposit; or (b) the date that is three (3) business days after deposit in the U.S. mail, as evidenced by a return receipt or the date of confirmed fax transmission. By notice complying with the requirements of Section 10.A, each party to this Agreement shall have the right to change the address or the addressee, or both, for all future notices and communications to them, but no notice of a change of addressee or address shall be effective until actually received.

Notices and communications to Glenview shall be addressed to, and delivered at, the following address:

Village of Glenvlew 2500 East Lake Avenue Glenview, Illinois 60026 Fax: (847) 724-1518 Attention: Village Manager Email: mformica@glenview.il.us

with a copy to:

Julie Tappendorf Ancel Glink, P.C. 140 South Dearborn Street, 6th Floor Chicago, Illinois 60643 Email: jtappendorf@ancelglink.com

Notices and communications to Wilmette shall be addressed to, and delivered at, the following address:

Village of Wilmette 1200 Wilmette Ave Wilmette, IL 60091 Attention: Village Manager Email: BraimanM@Wilmette.com

- B. Time of the Essence. Time is of the essence in the performance of this Agreement.
- C. <u>Rights Cumulative</u>. Unless expressly provided to the contrary in this Agreement, each and every one of the rights, remedies, and benefits provided by this Agreement shall be

cumulative and shall not be exclusive of any other rights, remedies, and benefits allowed by law.

- D. <u>Non-Waiver</u>. No party shall be under any obligation to exercise any of the rights granted to it in this Agreement. The failure of any party to exercise at any time any right granted to such party shall not be deemed or construed to be a waiver of that right, nor shall the failure void or affect the party's right to enforce that right or any other right.
- E. <u>Ownership and Capital Costs</u>. Glenview will own the entire dispatch system, except the radio infrastructure equipment installed in Wilmette and the antennae, which shall be owned and maintained by Wilmette, unless otherwise agreed to in writing by both parties.
- F. <u>Consents</u>. Unless otherwise provided in this Agreement, whenever the consent, permission, authorization, approval, acknowledgement, or similar indication of assent of any party to this Agreement, or of any duly authorized officer, employee, agent, or representative of any party to this Agreement, is required in this Agreement, the consent, permission, authorization, approval, acknowledgement, or similar indication of assent shall be in writing.
- G. Governing Law. This Agreement shall be governed by, and enforced in accordance with, the internal laws, but not the conflicts of laws rules, of the State of Illinois.
- H. <u>Severability</u>, it is hereby expressed to be the intent of the Parties to this Agreement that should any provision, covenant, agreement, or portion of this Agreement or its application to any person or property be held invalid by a court of competent jurisdiction, the remaining provisions of this Agreement and the validity, enforceability, and application to any person or property shall not be impaired thereby, but the remaining provisions shall be interpreted, applied, and enforced so as to achieve, as near as may be, the purpose and intent of this Agreement to the greatest extent permitted by applicable law.
- I. <u>Entire Agreement</u>. This Agreement constitutes the entire agreement between the Parties and supersedes any and all prior agreements and negotiations between the Parties, whether written or oral, relating to the subject matter of this Agreement.
- J. Interpretation. This Agreement shall be construed without regard to the identity of the party who drafted the various provisions of this Agreement. Moreover, each and every provision of this Agreement shall be construed as though all parties to this Agreement participated equally in the drafting of this Agreement. As a result of the foregoing, any rule or construction that a document is to be construed against the drafting party shall not be applicable to this Agreement.
- K. Exhibit. Exhibit A attached to this Agreement is, by this reference, incorporated in, and made a part of this Agreement. In the event of a conflict between an exhibit and the text of this Agreement, the text of this Agreement shall control.
- L. <u>Amendments and Modifications</u>. No amendment or modification to this Agreement shall be effective until it is reduced to writing and approved and executed by all parties to this Agreement in accordance with applicable law.
- M. <u>Changes in Laws</u>. Unless otherwise provided in this Agreement, any reference to laws, statutes, ordinances, rules, or regulations shall be deemed to include any modifications of, or amendments to, such laws, statutes, ordinances, rules, or regulations that may occur in the future.

- N. <u>Authority to Execute</u>. Each party hereby warrants and represents to the other parties that the persons executing this Agreement on its behalf have been properly authorized to do so by the corporate authorities of such party.
- O. <u>No Third Party Beneficiaries</u>. No claim as a third party beneficiary under this Agreement by any person shall be made, or be valid, against Glenview and Wilmette.
- P. <u>Status of Employees</u>. The Glenview employees providing the Dispatch Services under this Agreement shall remain employees of Glenview and nothing herein shall be deemed to create any employer-employee relationship between Wilmette and such employees.
- Q. <u>Counterparts</u>. This Agreement may be executed in counterparts, each of which being an original, and all of which together constituting one and the same instrument.

### [SIGNATURE PAGE FOLLOWS]

IN WITHERS HEREOF, Glanview and Winnette, respectively, have caused this Agreement to be executed by their respective Village President and atlested by their respective Village Clerk se of the day and year first above written.

VILLAGE OF GLENNIEW

Milage President

Allost Marth 00 Ciefk

.

VILLAGE OF WILMETTE

By Village Manager

Attest Kan P\_\_\_\_

# EXHIBIT A PAYMENT SCHEDULE - WILMETTE

# **OPERATING PAYMENTS**

|               |      | Annual Total                 | Quarter 1                        | Quarter 2                        | Quarter 3                        | Quarter 4                        |
|---------------|------|------------------------------|----------------------------------|----------------------------------|----------------------------------|----------------------------------|
|               |      | Period:<br>Involced:<br>Due: | (Jan-Feb-Mar)<br>Jan 1<br>Feb 15 | (Apr-May-Jun)<br>Apr 1<br>May 15 | (Jul-Aug-Sep)<br>Jul 1<br>Aug 15 | (Oct-Nov-Dec)<br>Oct 1<br>Nov 15 |
| Year 1        | 2025 | 697,830                      | 174,458                          | 174,458                          | 174,458                          | 174,456                          |
| Year 2        | 2026 | 1,063,743                    | 265,936                          | 265,936                          | 265,936                          | 265,935                          |
| Year 3        | 2027 | 1,106,293                    | 276,574                          | 276,573                          | 276,573                          | 276,573                          |
| Year 4        | 2028 | 1,147,779                    | 286,945                          | 286,945                          | 286,945                          | 286,944                          |
| Year 5        | 2029 | 1,190,821                    | 297,706                          | 297,705                          | 297,705                          | 297,705                          |
| Vear 6        | 2030 | 1,235,477                    | 308,870                          | 308,869                          | 308,869                          | 308,869                          |
| Year 7        | 2031 | 1,281,807                    | 320,452                          | 320,452                          | 320,452                          | 320,451                          |
| Year 8        | 2032 | 1 <b>,329,8</b> 75           | 332,469                          | 332,469                          | 332,469                          | 332,468                          |
| <b>Year 9</b> | 2033 | 1, <b>379,7</b> 45           | 344,937                          | 344,936                          | 344,936                          | 344,936                          |
| Year 10       | 2034 | 1,431,486                    | 357,872                          | 357,872                          | 357,872                          | 357,870                          |

10-Year Total \$11,864,856

## ORDINANCE NO. 2024-01

# AN ORDINANCE APPROVING THE ENTRY OF THE VILLAGE OF WILMETTE IN THE GLENVIEW JOINT EMERGENCY TELEPHONE SYSTEM BOARD

WHEREAS, the Village of Glenview is a home-rule municipality located in Cook County, Illinois; and

WHEREAS, the Village of Glenview operates a full service dispatch center and pursuant to the Emergency Telephone Systems Act, 50 ILCS 750/0.01, et seq., entered into intergovernmental agreements ("IGA") with the Village of Grayslake, City of Highland Park, City of Highwood, Village of Lake Bluff, City of Lake Forest, Village of Morton Grove, and the Village of Niles to consolidate their respective dispatch services to form the Glenview Joint Emergency Telephone System Board ("Glenview JETSB"); and

WHEREAS, the Village of Glencoe, Village of Kenilworth, Village of Northfield, and the Village of Winnetka joined the Glenview JETSB as subsequent parties; and

WHEREAS, the Village of Wilmette is an Illinois municipal corporation organized and operated under the laws of the State of Illinois; and

WHEREAS, the Village of Wilmette currently provides its own dispatch services via the Wilmette Emergency Telephone System Board; and

WHEREAS, the Village of Wilmette desires to have Glenview provide dispatch services pursuant to an intergovernmental agreement approved by both Wilmette and Glenview and also to dissolve its Emergency Telephone System Board in its entirety and join the Glenview JETSB; and

WHEREAS, on November 26, 2024, pursuant to Section 8 of the Glenview JETSB IGA, the Village of Wilmette passed Ordinance 2024-O-86, a copy of which is attached hereto as **Exhibit A**, which authorized the Village of Wilmette to dissolve its Emergency Telephone System Board and approving its entry in the Glenview JETSB; and

WHEREAS, Section 8 of the Glenview JETSB IGA further requires the Glenview JETSB Board Members to approve, by vote of a simple majority, whether to admit the applying Village of Wilmette as a subsequent party to the JETSB.

NOW, THEREFORE, BE IT ORDAINED, by the Chair and Board Members of the Glenview JETSB, as follows:

SECTION 1. RECITALS. The recitals set forth above are incorporated in this Section as if fully set forth herein.

**SECTION 2.** ENTRY APPROVED. The Village of Wilmette's application to join the Glenview JETSB is hereby approved, subject to (i) the Illinois State Police's approval of the consolidation plan for dispatch services and (ii) the Village of Wilmette entering into an intergovernmental agreement with the Glenview JETSB, a copy of which is attached hereto and

made a part thereof as <u>Exhibit B</u>. The Glenview JETSB Chair and Secretary are authorized to take all actions necessary to implement and enforce the Village of Wilmette's entry in the Glenview JETSB.

SECTION 3. REPEALER. All ordinances or parts of ordinances in conflict herewith are hereby repealed.

SECTION 4. EFFECTIVE DATE. This ordinance shall be in full force and effect from and after its passage and approval according to law.

PASSED this 19 day of December AVES: Irvin, Reyndds, Loughran, Neukirch, Westz Carlson onnell NAYS: ABSENT: Circu slake Northfield Niles + ortun Grove

APPROVED by me this Other of 2024 2014. Glenview JETSB Chair

ATTESTED and FILED in my office this /9<sup>10</sup> day of <u>Dree ar</u>2024.

Glenview JETSB Secretary

# EXHIBIT A

Village of Wilmette Ordinance 2024-O-86

[Attached]

## **ORDINANCE NO. 2024-O-86**

# AN ORDINANCE DISSOLVING THE EMERGENCY TELEPHONE SYSTEM BOARD (Chapter 2)

WHEREAS, the Village of Wilmette, Cook County, Illinois, (hereinafter the "Village") is a home rule municipal corporation as provided in Article VII, Section 6 of the 1970 Constitution of the State of Illinois and, pursuant to said constitutional authority, may exercise any power and perform any function pertaining to its government and affairs; and

WHEREAS, the Village President and Board of Trustees (collectively "Village Board") recently determined to consolidate dispatching services with the Village of Glenview and approved an Intergovernmental Agreement authorizing such action; and

WHEREAS, as part of that consolidation, the Village Board must become part of the Joint Emergency Telephone System Board, and the Village must dissolve its Emergency Telephone System Board; and

WHEREAS, the Village Board finds that the provisions of this Ordinance promote the health, safety and welfare of the public and further the consolidation previously authorized.

NOW, THEREFORE, BE IT ORDAINED BY THE PRESIDENT AND BOARD OF TRUSTEES of the Village of Wilmette, Cook County, Illinois, in the exercise of its home rule power as follows:

SECTION 1: The foregoing findings and recitals are hereby made a part of this Ordinance and are incorporated by reference as if set forth verbatim herein.

SECTION 2: The Wilmette Village Code, as amended, is further amended in Chapter 2, Article XXXIX "Emergency Telephone System Board" by deleting text of said Chapter 2, Article XXXIX in the manner shown in strikethrough type below and inserting such new text in the manner shown in underlined bold type below, so that said Chapter 2, Article XXXIX shall hereafter provide as follows:

Sec. 2 1090. Creation; composition; terms of office.

(a) There is hereby created an Emergency Telephone System Board.

(b) The Emergency Telephone System Board shall consist of seven members, who shall be the Police Chief, Fire Chief, Village Manager, Village President, and the three Trustees who are members of the standing committee on Public Safety as provided in section 2–92. The members of the Emergency Telephone System Board shall hold their offices for an indefinite term oven with that of their offices as Police Chief, Fire Chief, Village Manager, Village Manager, Telephone System Board shall hold their offices for an indefinite term oven with that of their offices as Police Chief, Fire Chief, Village Manager, Village President and Trustee, respectively.

(c) The Village President shall be the Chairperson on the Emergency Telephone System Board.

(d) A majority of the members of the Emergency Telephone System Board shall constitute a quorum to do business.

Sec. 2-1091. Powers and duties.

The Emergency Telephone System Board shall have such duties and powers as may be provided for or required under ILCS ch. 50, act 750, § 0.01 of seq., as amended, including, but not limited to, the power to:

(1) Plan the village's 911 emergency telephone system.

(2) Coordinate and supervise the implementation, improvement, upgrading, or maintenance of the 911 emergency telephone system, including the establishment of equipment specifications and coding systems.

(3) Authorize all disbursements from the 911-Emergency Telephone System Surcharge Fund, as provided for in article XX of this chapter.

Secs. 2-10902-2-1120. Reserved.

SECTION 3: The Wilmette Village Code, as amended, is further amended in Chapter 28,

Article II, "911 Emergency Telephone System Surcharge" by deleting text of said Chapter 28, Article

II in the manner shown in strikethrough type below and inserting such new text in the manner shown

in underlined bold type below, so that said Chapter 28, Article II shall hereafter provide as follows:

Sec. 28-37. Authority.

The provisions of this Chapter 28, Article II shall remain in effect to the extent necessary for the Village to continue to provide emergency 911 services, collect any surcharge as indicated below, whether performed by the Village directly, or performed by another governmental entity performing such emergency 911 services on behalf of the Village. This article, and all subsections thereof, is enacted pursuant to the home rule authority of the village granted under article VII of the 1970 Constitution of the State, and additionally, pursuant to the powers granted in ILCS ch. 50, act 750, § 0.01 et seq., and pursuant to approval of same by referendum on November 5, 2002 authorized by Ordinance No. 2002-O-57.

Sec. 28-38. Emergency Telephone System Surcharge imposed.

- In order to provide for funding of a 911 Emergency Telephone System in the village, (a) in addition to any other Telecommunications Tax imposed by the village, including, but not limited to, a tax levied pursuant to ILCS ch. 65, act 5, § 8-11-2, a Telecommunications Infrastructure Maintenance Fee. or a simplified Telecommunications Tax as may be enacted pursuant to Public Act 92-526 of the State, a monthly surcharge is hereby imposed on all billed subscribers of network connections provided by telecommunication carriers engaged in the business of transmitting messages by means of electricity originating within the corporate limits of the village at the rate per network connection of \$1.50 per month, provided, however:
  - (1) That where multiple voice grade communications channels are connected between the subscriber's premises and a public switched network through private branch exchange (PBX) or Centrex-type service, five such surcharges shall be imposed per network connection, as determined in accordance with ILCS ch. 50, act 750, § 12.2(a) and (d), now or hereafter amended; and
  - (2) That for mobile telecommunications services, the surcharge shall be imposed based upon the municipality or county that encompasses the customer's place of primary use as defined in ILCS ch. 35, act 638 § 1 et seq., now or hereafter amended.
- (b) For the purposes of computing the surcharge imposed:
  - (1) The network connections to which the surcharge shall apply shall be those inservice network connections, other than those network connections assigned to the village, where the service address for each such network connection or connections is located within the corporate limits of the village.
  - (2) Except for mobile telecommunication services, the term "service address" means the location of the primary use of the network connection or connections. For mobile telecommunication services, the term "service address" means the customer's place of primary use as defined in ILCS ch. 35, act 638, § 1 et seq.
  - (3) With respect to network connections provided for use with pay telephone services for which there is no billed subscriber, the telecommunications carrier providing the network connection shall be deemed to be its own billed subscriber for the purposes of applying the surcharge.
  - (4) The definition of the term "network connection" shall be as provided in ILCS ch. 50, act 750, § 2.12, now or hereafter amended.
  - (5) The definition of the term "transmitting messages" shall be as provided in ILCS

ch. 50, act 750, § 2.13, now or hereafter amended.

Sec. 28-39. Emergency Telephone System Surcharge.

- (a) The surcharge shall be collected from the subscriber by the telecommunications carrier providing the subscriber the network connection as a separately stated item on the subscriber's bill. The amount of surcharge collected by the telecommunications carrier shall be paid to the village not later than 30 days after the surcharge is collected by the telecommunications carrier, net of any network or other 911 or sophisticated 911 system charges then due the particular telecommunications carrier, as shown on an itemized bill. The telecommunications carrier collecting the surcharge shall also be entitled to deduct three percent of the gross amount of surcharge collected to reimburse the telecommunications carrier for the expense of accounting and collecting the surcharge.
- (b) The Village Clerk shall provide any telecommunications carrier subject to the surcharge with a certified list of those network connections assigned to the village to be exempt from imposition of said surcharge. The certified list may be revised by the municipality on 60 days prior written notice provided to the telecommunication carriers.
- (c) The surcharge shall be imposed on the first day of the month following the expiration of 90 days from the date the Village Clerk certifies to any of the telecommunication carriers that they are subject to the surcharge.
- (d) Simultaneously with the remittance subscribed in subsection (a) of this section, each telecommunication carrier shall submit a return to the Finance Director for the period to which the remittance applies, stating as follows:
  - (1) The name of the telecommunication carrier.
  - (2) The telecommunication carrier's principal place of business.
  - (3) The number of network connections to which the surcharge applies.
  - (4) The amount of surcharge due.
  - (5) Such other reasonable and related information as the Finance Director may require.

Sec. 28-40. Refunds; limitations.

(a) If it shall appear that an amount of surcharge has been paid which was not due under the provision of this article, whether as the result of a mistake of fact or an error of law, then such amount shall be credited against any surcharge due, or to become due, under this article from the telecommunication carrier who made the erroneous payments; provided that no amount erroneously paid more than three years prior to the filing of a claim therefore shall be so credited. (b) No action to recover any amount of surcharge due under the provisions of this this article shall be commenced more than three years after the due date of such amount.

Sec. 28-41. Trust created for surcharge collections.

As provided in ILCS ch. 50, act 750, § 15.3(k), any surcharge collected by or imposed on a telecommunications carrier pursuant to this article shall be held to be a special fund in trust for the village, and except for the three percent deduction provided in section 28-39, said special fund shall not be subject to the claims of creditors of the telecommunication carrier.

Sec. 28-42. Expenditure of surcharge collections.

All monies received by the village pursuant to the surcharge imposed under this article shall be deposited into a separate interest-bearing Emergency Telephone System Fund account, which shall be subject to the jurisdiction of the Emergency Telephone System Board established in chapter 2. The treasurer of the village shall be custodian of the Fund. All interest accruing on the Fund shall remain in the Fund. No expenditures may be made from such Fund except upon the direction of the Board by resolution passed by a majority of all members of the Board. Expenditures may be made only to pay for the costs associated with the following:

- (1) The design of the Emergency Telephone System.
- (2) The coding of an initial Master Street Address Guide data base, and update and maintenance thereof.
- (3) The repayment of any monies advanced for the implementation of the system.
- (4) The charges for Automatic Number Identification and Automatic Location Identification equipment, a computer aided dispatch system that records, maintains, and integrates information, mobile data transmitters equipped with automatic vehicle locators, and maintenance, replacement and update thereof to increase operational efficiency and improve the provision of emergency services.
- (5) The non-recurring charges related to installation of the Emergency Telephone System and the ongoing network charges.
- (6) The acquisition and installation, or the reimbursement of costs therefor to other governmental bodies that have incurred those costs, of road or street signs that are essential to the implementation of the emergency telephone system and that are not duplicative of signs that are the responsibility of the jurisdiction charged with maintaining road and street signs.
- (7) Other products and services necessary for the implementation, upgrade, and maintenance of the system and any other purpose related to the operation of the system, including costs attributable directly to the construction, leasing, or maintenance of any buildings or facilities or costs of personnel attributable directly to the operation of the system. Costs attributable directly to the operation of an emergency telephone system do not include the costs of public safety agency personnel who are and equipment that is dispatched in response to an emergency call.

Secs. 28-43 - 28-72. Reserved.

**SECTION 4:** Joint Emergency Telephone System Board. Pursuant to Public Act 99-0006, the Village Board shall become part of a joint emergency telephone system board with the Village of Glenview and other municipalities. Upon the State of Illinois' approval of the Village of Wilmette consolidation of its ETSB and upon acceptance of Wilmette into a joint emergency telephone system board, the ETSB shall be dissolved and the provisions of the Wilmette Village Code shall be modified as indicated in Sections 2 and 3 of this Ordinance.

**SECTION 5:** Codifier's Authority. The Village's codifier is authorized and hereby directed, to adjust section and paragraph numbering as may be necessary to render this Ordinance consistent with the numbering of the Village Code as well adjust any cross-references to the numbering changes in any other sections of the Village Code.

**SECTION 6:** This Ordinance shall be in full force upon the later of December 15, 2024 or the State of Illinois' approval of the consolidation plan. This Ordinance shall be published in pamphlet form.

PASSED by the President and Board of Trustees of the Village of Wilmette, Illinois, on this 26<sup>th</sup> day of November 2024 according to the following roll call vote:

AYES: Trustees Dodd, Sheperd, Smith, Leonard and President Plunkett.

NAYS: None.

ABSTAIN: None.

ABSENT: Trustees Gjaja and Kennedy.

Clerk of the Village of Wilmette, IL.

APPROVED by the President of the Village of Wilmette, Illinois, this 26th day of November 2024.

Auto Runkiss

President of the Village of Wilmette, IL

ATTEST:

Clerk of the Village of Wilmette, IL

Published in Pamphlet Form on November 27, 2024.

# EXHIBIT B

# VILLAGE OF WILMETTE JOINDER IN INTERGOVERNMENTAL AGREEMENT ESTABLISHING A JOINT EMERGENCY TELEPHONE SYSTEMS BOARD

Pursuant to Section 8 of that certain Intergovernmental Agreement Establishing a Joint Emergency Telephone Systems Board dated June 14, 2016 (the "IGA"), on November 26, 2024, the corporate authorities of the Village of Wilmette ("Wilmette") passed and approved An Ordinance Dissolving The Emergency Telephone System Board (Chapter 2) (Ordinance No. 2024-O-86), thereby dissolving its Emergency Telephone System Board and approving its entry in the Glenview JETSB and authorizing Wilmette to enter into a Dispatch Services Agreement with the Village of Glenview JETSB.

On December \_\_\_\_\_19\_\_\_, 2024, the JETSB passed and approved An Ordinance Approving the Entry of the Village of Wilmette in The Glenview Joint Emergency Telephone System (Ordinance No. 2024-01\_\_\_\_), thereby approving the addition of Wilmette as a Subsequent Party to the IGA and member of the JETSB, effective upon approval by the Illinois State Police of the 91-1 authorities consolidation plan.

As a Subsequent Party to the IGA, Wilmette agrees to abide by all provisions and assume all obligations and responsibilities of the IGA, and in return shall have the same rights and privileges as all original parties to the IGA.

Pursuant to Section 4 of the IGA, Wilmette hereby appoints Finance Manager (VILLAGE ROLE) as its Board Member and Village Manager (VILLAGE ROLE) as its Alternate.

Pursuant to Section 10 of the IGA, notices to Wilmette shall be delivered to:

Village of Wilmette Attn: Village Manager 1200 Wilmette Avenue Wilmette, IL 60091

With a Copy to:

[Signature page follows]

VILLAGE OF WILMETTE

By Ant Mund Village President

Attest Village Clerk

Date 1/2/2024

GLENVIEW JETSE By JETSB CHair C Attest JETSB Secretary 19/2004 Date 121

## INTERGOVERNMENTAL AGREEMENT ESTABLISHING A JOINT EMERGENCY TELEPHONE SYSTEMS BOARD

THIS INTERGOVERNMENTAL AGREEMENT (the "Agreement") is made and entered into as of <u>Tune. 14</u>, 2016 (the "Effective Date"), by and between the Village of Glenview, an Illinois home rule municipal corporation ("Glenview"), the Village of Grayslake, an Illinois municipal corporation ("Grayslake"), the City of Highland Park, an Illinois home rule municipal corporation ("Highland Park"), the City of Highwood, an Illinois home rule municipal corporation ("Highwood"), the Village of Lake Bluff, an Illinois home rule municipal corporation ("Lake Bluff"), the City of Lake Forest, an Illinois home rule municipal corporation ("Lake Forest"), the Village of Morton Grove, an Illinois home rule municipal corporation ("Morton Grove"), and the Village of Niles, an Illinois home rule municipal corporation ("Niles"). (For convenience, Glenview, Grayslake, Highland Park, Highwood, Lake Bluff, Lake Forest, Morton Grove, and Niles may be referred to individually as a "Party" and collectively as the "Parties.")

### RECITALS

A. Glenview operates a full service dispatch center from two facilities, one being located at 2500 East Lake Avenue, Glenview, Illinois (the "Glenview PSSS South Center"), and the other being located at 1677 Old Deerfield Road, Highland Park, Illinois (the "Glenview PSSS North Center" and, collectively with the Glenview PSSS South Center, the "Dispatch Center").

B. The Glenview PSSS South Center and the Glenview PSSS North Center are both public safety answering points ("PSAPs"), as defined in the Emergency Telephone Systems Act, 50 ILCS 750/0.01, *et seq.* (the "Act").

C. Glenview operates the Glenview PSSS North Center pursuant to a certain Facility Use Agreement dated April 28, 2014 between Glenview and Highland Park.

D. Grayslake, Highland Park, Highwood, Lake Bluff, Lake Forest, Morton Grove, and Niles have each entered into intergovernmental agreements with Glenview (collectively, the "Dispatch Service Agreements"), pursuant to which Glenview provides dispatch services to each of those Parties.

E. Each of the Parties has an emergency telephone systems board, as defined in the Act, appointed by its corporate authorities.

F. The Act authorizes any two or more municipalities, counties, or combinations thereof, to establish by intergovernmental agreement a joint emergency telephone system board, as defined therein.

G. Moreover, Section 15.4a of the Act sets forth certain consolidation requirements to ensure, among other things, that no 9-1-1 Authority, as defined in the Act, serves a population of less than 25,000, and that any 9-1-1 Authority without a PSAP in its jurisdiction be consolidated through an intergovernmental agreement with an existing 9-1-1 Authority that has a PSAP to create a joint emergency telephone systems board.

H. Article VII, Section 10 of the Illinois Constitution of 1970 provides for intergovernmental cooperation between units of local government, including the power to contract or otherwise associate among themselves to obtain or share services and to exercise, combine, or transfer any power or function in any manner not prohibited by law or by ordinance.

I. The Illinois Intergovernmental Cooperation Act, 5 ILCS 220/1 et seq., provides that any power or powers, privileges or authority exercised or which may be exercised by a unit of local government may be exercised and enjoyed jointly with any other unit of local government.

J. The Parties are units of local government.

K. All Parties desire to dissolve their individual emergency telephone system boards and establish a joint emergency telephone system board to comply with the consolidation requirements of Section 15.4a of the Act, as described above.

L. Public Act 99-0006 created a uniform statewide surcharge and centralized collection and distribution of 9-1-1 surcharge revenues under the Illinois State Police ("ISP"), and provides that ISP will distribute surcharge revenues to joint emergency telephone system boards,

M. The Parties have determined that it is their mutual best interests, and in furtherance of the public health, safety, and welfare, to enter into this Agreement.

NOW, THEREFORE, in consideration of the foregoing, and for other good and valuable consideration, the receipt and sufficiency of which is hereby acknowledged by the Parties, the Parties hereby agree as follows:

Section 1. Incorporation of <u>Recitals</u>. The foregoing recitals are material to this Agreement and are incorporated herein as if set forth in full.

<u>Section 2.</u> <u>Dispatch Service Agreements</u>. The Parties expressly acknowledge and agree that the Dispatch Service Agreements remain in full force and effect, and are not amended, modified, or superseded in any way by this Agreement. To the extent that there are any conflicts between the provisions of the Dispatch Service Agreements and this Agreement, the provisions of the Dispatch Service Agreements shall prevail.

Section 3. Creation of JETSB. Effective January 1, 2017 (the "Commencement Date"), the Parties establish a joint emergency telephone system board (the "JETSB" or the "Board"), as defined in the Act. The organization and powers of the JETSB shall be as set forth herein. Pursuant to Section 15.4(e) of the Act, the corporate authorities of each Party shall rescind the ordinance or ordinances creating that Party's individual emergency telephone system boards, effective upon the creation of the JETSB on the Commencement Date, subject to regulatory approval of the consolidation plan to which this Agreement pertains (the "Consolidation Plan") by the Statewide 9-1-1 Administrator.

## Section 4. Board Composition.

A. Each Party to this Agreement shall be represented by one member of the Board (each, a "Board Member"). Each Party's Board Member shall be the Chief Administrative Officer, or his/her designee with substantial management responsibility and experience, of that Party.

B. Each Board Member may designate an alternate (each, an "Alternate") to attend regular and special Board meetings on his/her behalf, with the same voting power as the Board Member. Each Alternate shall possess the same qualifications as prescribed in Section 4.A for Chief Administrative Officer designees.

C. At the first meeting of the Board in each calendar year, the Board shall elect a Chairman from among its members, who shall preside over all Board meetings. The term of the Chairman shall be one year. In the absence of the Chairman at any meeting, the Board shall

elect a temporary chair to preside over the meeting.

D. At the first meeting of the Board in each calendar year, the Board shall elect a Secretary from among its Members, who shall be responsible for keeping the Board's records and for taking minutes of all Board meetings. The term of the Secretary shall be one year,

E. At the first meeting of the Board in each calendar year, the Board may elect a Finance Liaison ("Finance Liaison") from among its Members, who will consult with Glenview in Glenview's role as treasurer and Custodian as defined herein.

F. The JETSB's fiscal year shall be from January 1 to December 31.

#### Section 5. Board Powers.

The powers of the JETSB shall be limited to the following:

- A. Maintaining control over the Fund, defined in Section 7 hereof, including:
  - 1. Receiving monies from the surcharge imposed under Section 15.3 of the Act, or disbursed to it under Section 30 of the Act, and from any other source, for deposit into the Fund, as defined in Section 7, herein; and
  - 2. Authorizing all disbursements from the Fund pursuant to Section 7 of this Agreement.

B. Planning and maintaining the System, defined herein. On behalf of the Board, Glenview shall exercise these powers pursuant to the Dispatch Service Agreements, including:

- 1. Planning a 9-1-1 system (the "System");
- 2. Coordinating and supervising the implementation, upgrading, or maintenance of the System, including the establishment of equipment specifications and coding systems and maintenance of a Master Street Address Guide database that meets the requirements of Section 15.4(d) of the Act;
- 3. Hiring, on a temporary or permanent basis, any staff necessary for the implementation or upgrade of the System;
- Contracting with telecommunications providers to service the System and reviewing and approving all Network Costs incurred in the provision of such services; and
- 5. Preparing all annual reports required to be provided to the Statewide 9-1-1 Administrator or any other government agency pursuant to the Act.
- C. Any other powers conferred upon it by the Act.

### Section 6. Board Meetings.

A. The Board shall adopt an annual regular meeting schedule in accordance with the Open Meetings Act, 5 ILCS 120/1, et seq. (the "OMA").

B. Special meetings of the Board may be called by the Chairman or by any three Board Members.

C. A majority of the Board Members shall constitute a quorum for the transaction of all business by the Board.

D. All meetings of the JETSB shall comply with the requirements of the OMA.

E. A simple majority vote of all Board Members shall be required to pass any motion or resolution.

F. Each Board Member shall be entitled to one vote on each matter of business considered by the Board.

G. No Board Member shall be permitted to vote by proxy.

H. The JETSB shall adopt rules allowing Board Members to attend and participate in Board meetings by means other than physical presence, in accordance with Section 7 of the OMA.

I. The Board may adopt bylaws and additional rules of procedure it deems appropriate for conducting business.

J. Unless otherwise provided in rules of procedure adopted by the Board, Board meetings shall be conducted in accordance with the current edition of Robert's Rules of Order.

#### Section 7. Emergency Telephone System Fund and Distribution.

A. Effective on the Commencement Date and subject to the Statewide 9-1-1 Administrator's approval of the Consolidation Plan, there shall be created an Emergency Telephone System Fund (hereafter the "Fund") into which all 9-1-1 surcharge revenues and reserve balances of the Parties' respective ETSB funds as of the Commencement Date received by the Board shall be deposited. The Fund shall have a separate interest-bearing account. All interest accruing in the Fund shall remain in the Fund, until such time as it is disbursed annually, on a pro-rate basis, using month-end balances attributable to each Party, by resolution of the Board.

B. The Glenview Village Manager, as ex officio Glenview Treasurer, shall act as the treasurer and custodian of the Fund (the "Custodian").

C. No expenditures may be made from the Fund except upon direction of the Board by resolution passed by a simple majority of all Board Members. The Parties agree that at the Board's regular meetings, the Board will, in addition to any other business, consider Parties' requests for disbursements made in accordance with Section 7.D.4 hereof.

D. The Parties have agreed that the preparation of resolutions and distributions made from the Fund shall occur as follows:

1. ISP will distribute 9-1-1 surcharge revenues to the Fund in accordance with the Act and any applicable administrative rules;

2. 9-1-1 surcharge revenues will be accounted for according to each Party's jurisdiction where the revenue was collected based on the funding level set forth in the Act, as the Act may be amended from time to time;

3. The Custodian shall account for and report 9-1-1 surcharge revenues collected by the Board and attributed to each Party;

4. At any meeting of the Board, a Party may request disbursements from the Fund to be used in satisfaction of allowable expenditures under the Act ("Allowable Expenditures") for which the requesting Party has legally obligated itself as of the date of the disbursement request. No later than 10 days prior to the Board meeting, a requesting Party shall submit to the Custodian a certified statement detailing the nature and amounts of such Allowable Expenditures for which disbursement is sought, together with supporting documentation concerning such Allowable Expenditures ("Supporting Documentation"), the sufficiency of which shall be determined by the Custodian. Such Supporting Documentation may include, without limitation, approved and executed contracts and/or purchase orders, and shall expressly include the requesting Party's Dispatch Service Agreement. The Board shall consider and act upon all such requests properly submitted,

5. At its first meeting during any fiscal year, the Board may adopt resolutions approving disbursements to each Party for Allowable Expenditures that constitute the applicable percentage of that year's annual amounts due under each Party's Dispatch Service Agreement. Such resolutions shall authorize the Custodian to disburse said amounts to each Party as surcharge revenues attributable to that Party are received and deposited in the Fund, without further action by the Board during that fiscal year, subject to Section 7.D.6, below.

6. No Party shall be entitled to receive any disbursement in excess of the balance held in the Fund that is attributable to that Party at the time of its request for disbursement.

7. Upon approval of a resolution by the Board, the Custodian shall execute approved disbursements from the Fund to each Party within 10 business days.

8. Moneys other than 9-1-1 surcharge revenues that are related to the operation of the System and properly received by the Board, including, but not limited to grant funds, shall be placed in the Fund and disbursed pursuant to resolution of the Board.

E. As of the Commencement Date, if a Party has a reserve balance of 9-1-1 surcharge revenues, or if that Party receives additional 9-1-1 surcharge revenues directly from the State of Illinois, that Party shall transfer such revenues into the Fund and such revenues will be recorded as attributable to that Party.

F. Each Party shall have the right to review the records and conduct, at its sole expense, an independent audit of the deposits into and expenditures from the Fund by the Board upon ten business days' notice. The Custodian will take all commercially reasonable steps to cooperate and assist any Party seeking to conduct such a review or audit.

G. The Custodian shall maintain detailed books and records related to consolidation grants and surcharge disbursements received and the use of those funds in accordance with applicable law and generally accepted accounting principles. The Custodian shall maintain such

books and records for a minimum of five years. All such books and records shall be available for review or audit by the Department of State Police, its representatives, the Illinois Auditor General, and other governmental entities with monitoring authority, upon reasonable notice and during normal business hours. The Custodian and the Board shall cooperate fully with any such review or audit.

### Section 8. Entry and Termination.

A. Each municipality or county that becomes a party to this Agreement after the Effective Date hereof (each, a "Subsequent Party") shall be entitled to representation on the Board in the same manner as described in Section 4.A. of this Agreement. Each Subsequent Party shall rescind its ordinance or ordinances creating its individual emergency telephone system board, and shall eliminate such emergency telephone system board, upon becoming a Subsequent Party.

B. Any municipality or county wishing to become a Subsequent Party may make application for such status (each, a "Subsequent Party Application") to the JETSB. Any Subsequent Party Application shall include a copy of a resolution duly adopted by the corporate authorities of the applying entity expressing that entity's desire and intent to become a Subsequent Party and approving the same, subject to the approval of the JETSB. The JETSB shall review any Subsequent Party Application and determine, by vote of a simple majority of all Board Members, whether to admit the applying entity as a Subsequent Party. Each Party and Subsequent Party delegates to its respective Board Member the express authority to act on behalf of that Party or Subsequent Party in accordance with the provisions of this Section 8.

C. As a condition to becoming a Subsequent Party, each Subsequent Party must enter into an agreement pursuant to which Glenview shall provide dispatch services to that Subsequent Party, similar in form and scope to the Dispatch Service Agreements.

D. Any Party or Subsequent Party may terminate its status as such and withdraw from the Board by providing at least three hundred sixty-five (365) days written notice to the Custodian stating its effective withdrawal date and identifying the joint emergency telephone system board that such Party or Subsequent Party will join upon termination and withdrawal from the Board. Notwithstanding the foregoing, if applicable law is amended such that the Parties' participation in a joint emergency telephone systems board is no longer required, then any Party may terminate its status as a Party and withdraw from the Board upon thirty (30) days written notice to the Custodian, and without the need to identify any other joint emergency telephone systems board that it intends to join.

E. Any Party or Subsequent Party that terminates its status and withdraws from the Board, shall, after the effective date of the withdrawal, receive a final distribution from the Fund in proportion to its remaining balance of funds in the Fund. Such distribution shall be made in accordance with Section 7 of this Agreement and any other Board rules and procedures with respect to Fund expenditures.

F. Upon expiration or termination of any Party's Dispatch Service Agreement with Glenview, the Board may, in its discretion and upon passage of a resolution, terminate that Party's participation in the JETSB. In that event, the termination of that Party's participation in the JETSB shall be effective upon 120 days written notice by the JETSB.

Section 9. <u>9-1-1 Authority</u>. The Parties acknowledge that Title 83, Chapter IV of the Illinois Administrative Code (the "Rules") sets forth standards of service applicable to 9-1-1 emergency systems and standards of service applicable to wireless 9-1-1 emergency systems in

Parts 1325 and 1328, respectively, thereof. The Parties further acknowledge and agree that Glenview shall perform the functions of the "9-1-1 Authority" described in Parts 1325 and 1328 of the Rules. For all other purposes, the Board shall serve as, and perform the functions of, the "9-1-1 Authority" as referenced elsewhere in the Rules.

## Section 10. General Provisions.

A. <u>Notice</u>. Any notice or communication required or permitted to be given under this Agreement shall be in writing and shall be delivered (i) personally, (ii) by a reputable overnight courier, or (ill) by certified mail, return receipt requested, and deposited in the U.S. Mail, postage prepaid. Unless otherwise provided in this Agreement, notices shall be deemed received after the first to occur of (a) the date of actual receipt; or (b) the date that is one (1) business day after deposit with an overnight courier as evidenced by a receipt of deposit; or (b) the date that is three (3) business days after deposit in the U.S. mail, as evidenced by a return receipt. Notices to the Parties and to the Custodian shall be addressed as follows:

### **Parties:**

| Village of Glenview<br>2500 E Lake Avenue<br>Glenview, IL 60026 | Village of Grayslake<br>10 South Seymour Drive<br>Grayslake, IL 60030 |
|-----------------------------------------------------------------|-----------------------------------------------------------------------|
| Attention: Village Manager                                      | Attention: Village Manager                                            |
| With a copy to:                                                 | With a copy to:                                                       |
| Robbins, Salomon & Patt, Ltd.                                   | Victor P. Filippini, Jr.                                              |
| Glenview II 60026                                               | Filippini Law Firm, LLP<br>990 Grave Street, Suite 220                |
|                                                                 | Evanston, IL 60201                                                    |
| City of Highland Park                                           | City of Highwood                                                      |
| 1707 St. Johns Avenue                                           | 17 Highwood Avenue                                                    |
| Highland Park, IL 60035                                         | Highwood, IL 60040                                                    |
| Attr. Oly Manager                                               | Aun: Ony Manager                                                      |
| With a copy to:                                                 | With a copy to:                                                       |
| Steven M. Elrod                                                 | James Ferolo                                                          |
| Holland & Knight LLP                                            | Klein, Thorpe & Jenkins Ltd                                           |
| Chicago II 60603                                                | 20 N. Wacker Drive, Suite 1660                                        |
|                                                                 |                                                                       |
| Village of Lake Bluff                                           | City of Lake Forest                                                   |
| 40 East Center Avenue                                           | 220 E. Deerpath                                                       |
| Atto: Village Administrator                                     | Lake Forest, IL 60045                                                 |
|                                                                 |                                                                       |
| With a copy to:                                                 | With a copy to:                                                       |
| Peter Friedman                                                  | Filippini Law Firm LLP                                                |
| Holland & Knight LLP                                            | 990 Grove Street, Suite 220                                           |
| TOT 5. Dearborn Street, 30"' Floor<br>Chicago II 60603          | Evanston, IL 60201                                                    |
|                                                                 |                                                                       |
| Village of Morton Grove                                         | Village of Niles                                                      |
| 6101 Capulina Avenue                                            | 1000 Civic Center Drive                                               |

| Morton Grove, IL 60053                                                                                                | Niles, IL 60714                                                                                          |  |
|----------------------------------------------------------------------------------------------------|----------------------------------------------------------------------------------------------------|--|
| Attn: Village Administrator                                                                                           | Attn: Village Manager                                                                                    |  |
| With a copy to:<br>Teresa Hoffman Liston<br>6101 Capulina Avenue<br>Morton Grove, IL 60053<br>Attn: Corporate Counsel | With a copy to:<br>Joseph J. Annunzio<br>Village Attorney<br>Village of Niles<br>1000 Civic Center Drive |  |
| Attn: Corporate Counsel                                                                                               | 1000 Civic Center Drive<br>Niles, IL 60714                                                               |  |

Custodian: Village of Glenview 2500 E Lake Avenue Glenview, IL 60026 Attn: Village Manager

B. <u>Time of the Essence</u>. Time is of the essence in the performance of this Agreement.

C. <u>Governing Law</u>. This Agreement shall be governed by, and enforced in accordance with, the laws of the State of Illinois. Venue for any disputes arising under this Agreement shall lie exclusively in the Circuit Court of Cook County, Illinois.

D. <u>Severability</u>. It is hereby expressed to be the intent of the Parties that should any provision, covenant, agreement, or portion of this Agreement or its application to any person or property be held invalid by a court of competent jurisdiction, the remaining provisions of this Agreement shall not be impaired thereby, but the remaining provisions shall be interpreted, applied, and enforced so as to achieve, as near as may be, the purpose and intent of this Agreement to the greatest extent permitted by law.

E. <u>Amendments and Modifications</u>. No amendment or modification to this Agreement shall be effective until it is reduced to writing and approved and executed by all Parties.

F. <u>Changes in Laws</u>. Unless otherwise provided in this Agreement, any reference to laws, statutes, ordinances, rules, or regulations shall be deemed to include any modifications of, or amendments to, such laws, statutes, ordinances, rules, or regulations that may occur in the future.

G. <u>Authority to Execute</u>. Each Party hereby warrants and represents to the other Parties that the persons executing this Agreement on its behalf have been properly authorized to do so by the corporate authorities of such Party.

H. <u>No Third Party Beneficiaries</u>. No claim as a third party beneficiary under this Agreement by any person shall be made, or be valid, against the Parties.

I. <u>Counterparts</u>. This Agreement may be executed in counterparts, each of which shall be deemed an original and all of which together shall be deemed one and the same instrument.

J. Effective Date. The Effective Date of this Agreement shall be the last date on

which it is executed by any of the Parties.

[Signature page follows.]

IN WITNESS WHEREOF, the Parties have executed this Agreement as of the dates set forth below.

| E OF GLENVIEW       |
|---------------------|
| no RPattern         |
| / Village President |
| fold the            |
| Village Clerk       |
| 6/14/2016           |
|                     |

### VILLAGE OF GRAYSLAKE

Ву\_\_\_\_\_ Village President Attest

Village Clerk

Date

# VILLAGE OF LAKE BLUFF

Bý\_\_\_\_\_

Village President

Attest\_\_\_\_\_

Village Clerk

Date

### VILLAGE OF NILES

By\_\_\_\_\_ Village President

Attest

Village Clerk

Date

## **CITY OF HIGHWOOD**

Ву

Attest

Date\_\_\_\_

Mayor

City Clerk

# VILLAGE OF MORTON GROVE

Ву\_\_\_\_\_

Village President

Attest

Village Clerk

Date

**CITY OF HIGHLAND PARK** 

Mayor

Ву\_\_\_\_\_

Attest

City Clerk

Date

Attest

## **CITY OF LAKE FOREST**

By\_\_\_\_ Mayor

ł

ł

City Clerk

Date

IN WITNESS WHEREOF, the Parties have executed this Agreement as of the dates set forth below.

.

| VILLAGE OF GLENVIEW     | VILLAGE OF GRAYSLAKE               |
|-------------------------|------------------------------------|
| By<br>Village President | By Village President               |
| Attest<br>Village Clerk | Attes How Atta Benery Vilage Clerk |
| Date                    | Date 6-7-2010 SEAL                 |
| VILLAGE OF LAKE BLUFF   | VILLAGE OF MORTON GROVE            |
| By<br>Village President | By<br>Village President            |
| Attest                  | Attest                             |
| Date                    | Date                               |
| VILLAGE OF NILES        |                                    |
| By<br>Village President | By                                 |
| Attest                  | Attest                             |
| Date                    | Date                               |
| CITY OF HIGHWOOD        |                                    |
| By                      | By                                 |
| Mayor<br>Attest         | Mayor                              |
| City Cierk              | Attest City Clerk                  |
| Date                    | Date                               |

۱

10

IN WITNESS WHEREOF, the Parties have executed this Agreement as of the dates set forth below.

VILLAGE OF GLENVIEW

By\_\_\_\_

Attest

Date

VILLAGE OF GRAYSLAKE

By\_\_\_\_ Village President Village President Attest Village Clerk Village Clerk Date **VILLAGE OF LAKE BLUFF VILLAGE OF MORTON GROVE** By\_\_\_\_ Village President Attest Village Clerk Date CITY OF HIGHLAND PARK Ву\_\_\_\_\_ Village President Mayor Attest City Clerk Date CITY OF LAKE FOREST By\_\_\_\_ Mayor Mayor Attest City Clerk City Clerk Date

Bv 1 Village President Attest Village Clerk 121 76 Date

VILLAGE OF NILES

By\_\_\_

Attest\_

Village Clerk

Date

**CITY OF HIGHWOOD** 

Ву\_\_\_\_

Attest

Date

10

IN WITNESS WHEREOF, the Parties have executed this Agreement as of the dates set forth below.

.

| VILLAGE OF GLENVIEW   | VILLAGE OF GRAYSLAKE    |  |  |
|-----------------------|-------------------------|--|--|
| By                    | Ву                      |  |  |
| Village President     | Village President       |  |  |
| Attest                | Attest                  |  |  |
| Village Clerk         | Village Clerk           |  |  |
| Date                  | Date                    |  |  |
| VILLAGE OF LAKE BLUFF | VILLAGE OF MORTON GROVE |  |  |
| Ву                    | By                      |  |  |
| Village President     | Village President       |  |  |
| Attest                | Attest Connie Jun       |  |  |
| Village Clerk         | Village Clerk           |  |  |
| Date                  | Date 05/10/20110        |  |  |
| VILLAGE OF NILES      | CITY OF HIGHLAND PARK   |  |  |
| Ву                    | Ву                      |  |  |
| Village President     | Mayor                   |  |  |
| Attest                | Attest                  |  |  |
| Village Clerk         | City Clerk              |  |  |
| Date                  | Date                    |  |  |
| CITY OF HIGHWOOD      | CITY OF LAKE FOREST     |  |  |
| By                    | By                      |  |  |
| Mayor                 | Mayor                   |  |  |
| Attest                | Attest                  |  |  |
| City Clerk            | City Clerk              |  |  |
| Date                  | Date                    |  |  |
|                       |                         |  |  |
| VILLAGE OF GLENVIEW                                                                                                    | VILLAGE OF GRAYSLAKE                                                                                  |
|----------------------------------------------------------------------------------------------------|----------------------------------------------------------------------------------------------------|
| Ву                                                                                                    | By                                                                                                    |
| Village President                                                                                                    | Village President                                                                                     |
| Attest                                                                                                    | Attest                                                                                                |
| Village Clerk                                                                                                    | Village Clerk                                                                                         |
| Date                                                                                                    | Date                                                                                                  |
| VILLAGE OF LAKE BLUFF                                                                                                    | VILLAGE OF MORTON GROVE                                                                               |
| Ву                                                                                                    | By                                                                                                    |
| Village President                                                                                                    | Village President                                                                                     |
| Attest                                                                                                    | Attest                                                                                                |
| Village Clerk                                                                                                    | Village Clerk                                                                                         |
| Date                                                                                                    | Date                                                                                                  |
|                                                                                                    |                                                                                                    |
| VILLAGE OF NILES                                                                                                    | CITY OF HIGHLAND PARK                                                                                 |
| VILLAGE OF NILES<br>By                                                                                                    | CITY OF HIGHLAND PARK By                                                                              |
| VILLAGE OF NILES<br>By                                                                                                    | CITY OF HIGHLAND PARK By Mayor Attest                                                                 |
| VILLAGE OF NILES<br>By                                                                                                    | CITY OF HIGHLAND PARK By Mayor Attest City Clerk                                                      |
| VILLAGE OF NILES<br>By                                                                                                    | CITY OF HIGHLAND PARK By Mayor Attest City Clerk Date                                                 |
| VILLAGE OF NILES<br>By<br>Village President<br>Attest<br>Village Clerk<br>Date<br>Date<br>CITY OF HIGHWOOD                                 | CITY OF HIGHLAND PARK By Mayor Attest City Clerk Date CITY OF LAKE FOREST                             |
| VILLAGE OF NILES<br>ByVillage President<br>AttestVillage Clerk<br>DateY 24, 2016<br>CITY OF HIGHWOOD<br>By                                 | CITY OF HIGHLAND PARK By Mayor Attest City Clerk Date CITY OF LAKE FOREST By                          |
| VILLAGE OF NILES<br>By                                                                                                    | CITY OF HIGHLAND PARK ByMayor AttestCity Clerk Date CITY OF LAKE FOREST ByMayor                       |
| VILLAGE OF NILES<br>By                                                                                                    | CITY OF HIGHLAND PARK ByMayor AttestCity Clerk Date CITY OF LAKE FOREST ByMayor Attest                |
| VILLAGE OF NILES<br>ByVillage President<br>AttestVillage Clerk<br>DateVay_2016<br>CITY OF HIGHWOOD<br>ByMayor<br>AttestCity Clerk          | CITY OF HIGHLAND PARK ByMayor AttestCity Clerk Date CITY OF LAKE FOREST ByMayor AttestCity Clerk      |
| VILLAGE OF NILES<br>ByVillage President<br>AttestVillage Clerk<br>DateVAY, 2016<br>CITY OF HIGHWOOD<br>ByMayor<br>AttestCity Clerk<br>Date | CITY OF HIGHLAND PARK ByMayor AttestCity Clerk Date CITY OF LAKE FOREST ByMayor AttestCity Clerk Date |

#### VILLAGE OF GLENVIEW VILLAGE OF GRAYSLAKE By By\_ Village President Village President Attest Attest Village Clerk Village Clerk Date Date VILLAGE OF LAKE BLUFF VILLAGE OF MORTON GROVE By\_\_\_\_\_ By Village President Village President Attest Attest Village Clerk Village Clerk Date Date VILLAGE OF NILES **CITY OF HIGHLAND PARK** Ву\_\_\_\_ By M Village President Mavo Attest Attest Village Clerk **City Clerk** Date 14 June 2016 Date **CITY OF HIGHWOOD CITY OF LAKE FOREST** Ву\_\_\_\_ By\_\_\_ Mayor Mayor

City Clerk

Date

Attest

**City Clerk** 

Attest

Date

| VILLAGE OF GLENVIEW                                                   | VILLAGE OF GRAYSLAKE                                |
|-----------------------------------------------------------------------|-----------------------------------------------------|
| By                                                                    | By                                                  |
| Village President                                                     | Village President                                   |
| Attest                                                                | Attest                                              |
| Village Clerk                                                         | Village Clark                                       |
| Date                                                                  | Date                                                |
| VILLAGE OF LAKE BLUFF                                                 | VILLAGE OF MORTON GROVE                             |
| By                                                                    | By                                                  |
| Village President                                                     | Village President                                   |
| Attest                                                                | Attest                                              |
| Village Clerk                                                         | Village Clerk                                       |
| Date                                                                  | Date                                                |
| VILLAGE OF NILES<br>By                                                | CITY OF HIGHLAND PARK                               |
| Village President                                                     | Mayor                                               |
| Atlest                                                                | Attest                                              |
| Village Clerk                                                         | City Clerk                                          |
| Date                                                                  | Date                                                |
|                                                                       |                                                     |
| CITY OF HIGHWOOD                                                      | CITY OF LAKE FOREST                                 |
| CITY OF HIGHWOOD                                                      | CITY OF LAKE FOREST                                 |
| CITY OF HIGHWOOD                                                      | CITY OF LAKE FOREST By Mayor                        |
| CITY OF HIGHWOOD<br>Ex Alle Buran<br>Mayor<br>Attest Ania Barnel "    | CITY OF LAKE FOREST By Mayor Attest                 |
| CITY OF HIGHWOOD<br>Attest Mayor<br>Attest Min City Clerk             | CITY OF LAKE FOREST By Mayor Attest City Cjerk      |
| CITY OF HIGHWOOD<br>Mayor<br>Attest min City Clerk<br>Date 5 17 20110 | CITY OF LAKE FOREST By Mayor Attest City Clerk Date |

.

| VILLAGE OF GLENVIEW   | VILLAGE OF GRAYSLAKE      |
|-----------------------|---------------------------|
| Ву                    | By                        |
| Village President     | Village President         |
| Attest                | Attest                    |
| Village Clerk         | Village Clerk             |
| Date                  | Date                      |
|                       |                           |
| VILLAGE OF LAKE BLUFF | VILLAGE OF MORTON GROVE   |
| By                    | By                        |
| vinage Fresident      | village President         |
| Attest                | Attest                    |
| Village Olork         | Vinage Clerk              |
| Date                  | Date                      |
| VILLAGE OF NILES      | CITY OF HIGHLAND PARK     |
| Bv                    | By                        |
| Village President     | Mayor                     |
| Attest                | Attest                    |
| Village Clerk         | City Clerk                |
| Date                  | Date                      |
|                       |                           |
|                       |                           |
| By<br>Mayor           | By Mall Mayon             |
| initial of            | Harney Bridge             |
| Attest<br>City Clerk  | Attest Million City Clerk |
| •                     | V V V                     |

## PARTICIPATING AGENCY CALL HANDLING & AID OUTSIDE JURISDICTIONAL BOUNDARIES AGREEMENT

#### 9-1-1 EMERGENCY CALL HANDLING DISPATCH PROCEDURES:

| This agreement is made between the | Glenview Public Safety Dispatch  | _ ("9-1-1 Authority") |
|------------------------------------|----------------------------------|-----------------------|
| and Wilmette Fire Department       | (Participating "Public Safety Ag | ency") for the        |

purpose of effective handling and routing of 9-1-1 Emergency calls.

#### CALL HANDLING

("9-1-1 Authority") \_\_\_\_\_\_ receiving a call for emergency services in your jurisdiction shall dispatch the call in the following manner:

#### AID OUTSIDE JURISDICTION BOUNDARIES:

Once an emergency unit is dispatched in response to a request through the system, such unit shall render its service to the requesting party without regard to whether the unit is operating outside its normal jurisdictional boundaries.

The legislative intent is that 9-1-1 is used for emergency calls only. Therefore, all calls of an administrative or nonemergency nature shall be referred to your agency's published telephone number.

The PSAP agrees to keep all records, times, and the location of all calls. All records will be available to all participants of the 9-1-1 System.

It shall be the responsibility of your agency to maintain the report of the call and the disposition of each call received. All agreements, management, records, and service will be the responsibility of the 9-1-1 Authority.

| Glenview Public Salety Dispatch - Brer     | wilmette Fire - Brian Lambei |
|--------------------------------------------|------------------------------|
| 9-1-1 Authority Name                       | Public Safety Agency Name    |
| Signature Do A                             | Signature 22 mml             |
| Director of Public Safety Support Services | Chief<br>Title               |
| 01/29/2025<br>Date                         | Date                         |

Oleve deve Dublie Oefete Discodele Dasa Willia atte Eise Disco Levelet

# PARTICIPATING AGENCY CALL HANDLING & AID OUTSIDE JURISDICTIONAL BOUNDARIES AGREEMENT

### 9-1-1 EMERGENCY CALL HANDLING DISPATCH PROCEDURES:

| This agreement is made b | etween the                    | ("9-1-1 Authority") |
|--------------------------|-------------------------------|---------------------|
| and Wilmette Police      | (Participating "Public Safety | Agency") for the    |

purpose of effective handling and routing of 9-1-1 Emergency calls.

#### CALL HANDLING

GKNWW Secondary STARCOM (state specific procedures - if radio frequency-identify frequency etc.)

### **AID OUTSIDE JURISDICTION BOUNDARIES:**

Once an emergency unit is dispatched in response to a request through the system, such unit shall render its service to the requesting party without regard to whether the unit is operating outside its normal jurisdictional boundaries.

The legislative intent is that 9-1-1 is used for emergency calls only. Therefore, all calls of an administrative or nonemergency nature shall be referred to your agency's published telephone number.

The PSAP agrees to keep all records, times, and the location of all calls. All records will be available to all participants of the 9-1-1 System.

It shall be the responsibility of your agency to maintain the report of the call and the disposition of each call received. All agreements, management, records, and service will be the responsibility of the 9-1-1 Authority.

| Glenview Public Safety Dispatch            | Wilmette Police           |
|--------------------------------------------|---------------------------|
| 9-1-1 Authority Name                       | Public Safety Agency Name |
| Signature                                  | Signature                 |
| Director of Public Safety Support Services | Police Chief              |
| 01/29/2025<br>Date                         | Date_01/29/2025           |